# Advanced Signal Integrity Design Kits reduced version (ADKmini)

User's Guide

May 14, 2019

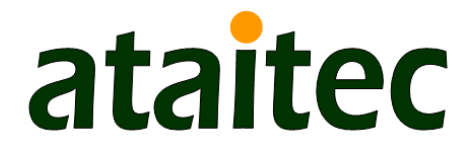

AtaiTec Corporation San Jose, CA 95129 Phone: 408-597-7188, Fax: 408-777-8291 Email: <u>info@ataitec.com</u>, Web: <u>www.ataitec.com</u>

# **Table of Content**

| Advanced Signal Integrity Design Kits (ADK)                    | 3    |
|----------------------------------------------------------------|------|
| Check Passivity & Causality (or Correct Passivity & Causality) | 4    |
| Plot TDR, TDT & Skew                                           | 8    |
| Combine .SnP Files (or Combine [S])                            | . 13 |
| Plot Eye Diagram (or Channel Optimization)                     | . 15 |
| Plot Crosstalk                                                 | . 29 |
| Perform Compliance Test (or IEEE and OIF Spec.)                | . 37 |
| Compute Loss by Delta L                                        | . 40 |

# Advanced Signal Integrity Design Kits (ADK)

Advanced Signal Integrity Design Kits (or, ADK) is a collection of many signal integrity utility tools. It was designed to pre- and post-process signal integrity (SI) simulation and measurement data in an easy-to-use, mobile-apps-like package. It helps SI engineers identify and correct errors and correlate between simulation and measurement within a few mouse clicks. A system's design cycle time is greatly improved as a result.

The main window of ADK contains links to many utility functions. In most cases, executing these functions amounts to simply select an input file, and click "run".

| 📣 ADK by AtaiTec (www.ataitec.com)        | - X                           |  |  |
|-------------------------------------------|-------------------------------|--|--|
| Help                                      |                               |  |  |
| Advanced SI                               | Design Kit Version<br>2019.05 |  |  |
| <b>Check Passivity &amp; Causality</b>    | Find Connection               |  |  |
| Combine .SnP Files                        | Extract or Re-order           |  |  |
| Plot Eye Diagram                          | Change Impedance              |  |  |
| Plot Crosstalk                            | Interpolate                   |  |  |
| Plot TDR, TDT & Skew Plot Multiple Curves |                               |  |  |
| Perform Compliance Test                   | Change Reference Port         |  |  |
| Compute Loss by Delta L                   | De-embed [S]                  |  |  |
| Single to Mixed Mode                      | Mixed Mode to Single          |  |  |
| [S] to SPICE                              | SPICE to [S]                  |  |  |
| x2D: 2D Field Solver                      | Combine PEC and PMC           |  |  |
| Channel Operating Margin                  | Extract DK & DF               |  |  |
| Condense Aggressors Merge [S]             |                               |  |  |
| RLGC to [S]                               | [S] to Z0, T0, W-element      |  |  |
| Scope to Spectrum                         | Batch                         |  |  |

ADKmini is a reduced version of ADK with a few customized features.

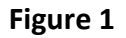

# Check Passivity & Causality (or Correct Passivity & Causality)

This utility lets the user correct a Touchstone file's reciprocity, passivity and/or causality. Depending on which button is enabled (see Figure 2), the newly created Touchstone file takes on one of the following names:

InputFileName\_sym.sxxp ("reciprocal" only) InputFileName\_pass.sxxp ("passive" only) InputFileName\_causal.sxxp (causal" only) InputFileName\_sym\_pass.sxxp ("reciprocal" + "passive") InputFileName\_sym\_causal.sxxp ("reciprocal" + "causal") InputFileName\_pass\_causal.sxxp ("passive" + "causal") InputFileName\_sym\_pass\_causal.sxxp ("reciprocal" + "passive" + "causal") InputFileName\_sym\_pass\_causal.sxxp ("reciprocal" + "passive" + "causal")

Where xx is the number of ports.

For point-to-point nets, DC resistance for both signals and ground can be entered to quickly fill in S parameters at DC. Multiple numbers (such as " $0.5 \ 0.3 \ 0.1$ ") can be used for different resistance in each signal. The user can also specify the order of port connection: Ports (1,2,3,...) to (n+1,n+2,n+3,...), or Ports (1,3,5,...) to (2,4,6,...), or random/no-thru connection.

For multi-drop nets, the user can bring in a resistive circuit file (see the syntax in "SPICE to [S]" of ADK full version) to create the S parameters at DC.

Because VNA measurements or 3D full-wave solvers do not provide [S] at DC, the user will find this utility rather convenient in filling in the missing DC values for later data processing.

The passivity and causality correction helps correlate simulation and measurement data by avoiding the situation of trying to correlate non-physical data. In addition, passivity and causality corrected Touchstone files will help convergence in SPICE simulation.

Using the utilities of "Plot TDR, TDT & Skew" and "Plot Multiple Curves on the Same Graph" (available in ADK full version), the user can compare the time-domain impedance profiles before and after causality correction (on the sample file: zCausal.s2p), as shown in Figure 3.

In another example (tCausal.s4p), the causality effect on the transmission curves can be clearly seen in Figure 4.

Theoretically, infinite bandwidth is needed for a causal response. Forcing finite-bandwidth S parameters to represent a causal response requires modification of original data. The user should check their data before and after causality correction to make sure the changes are

"reasonable". In general, the user should apply causality correction only to larger structures (or S parameters with at least several wavelengths at the highest frequency.

The user has the option to apply causality correction to (1) insertion loss only and (2) singleended or mixed-mode S parameters. It is recommended that the user select the correction in mixed mode when the following conditions are met:

- 1. The original Touchstone file has 4\*N ports (where N is an integer), and
- 2. The input port numbers are either sequential (1, 2, 3, ...) or odd (1, 3, 5, ...).

When the mixed-mode method is selected, this utility will automatically convert the singleended data into mixed-mode data and apply causality correction to the mixed-mode data before converting the mixed-mode data back to the single-ended data.

## Zero out T<0 and Kramers-Kronig

The default of causality correction is to zero out time-domain response at T<O for all S parameters except insertion loss before enforcing the Kramers-Kronig criteria. Zeroing out waveform at T<O helps reduce the change to waveform at T>O. In some cases, the user can disable "Zero out T<O" if a large level shift is observed in TDR waveforms. In other cases, the user may want to enable "Zero out T<O" and disable "Kramers-Kronig" so the insertion loss is not perturbed. ("Kramers-Kronig" modifies the phase angle of insertion loss using the "minimum phase" methodology.)

## **Reverse polarity**

At times the polarity of certain ports can be found reversed beause of improper assignment of from- and to- nodes in simulation or signal and ground probes in measurement. This can be observed by examining either TDT or the phase angle of insertion loss. (The phase angle of insertion loss should be 0 at DC instead of +/- 180 degrees.) This utility lets the user easily correct the polarity error by entering those port numbers, separated by space, under "Reverse polarity".

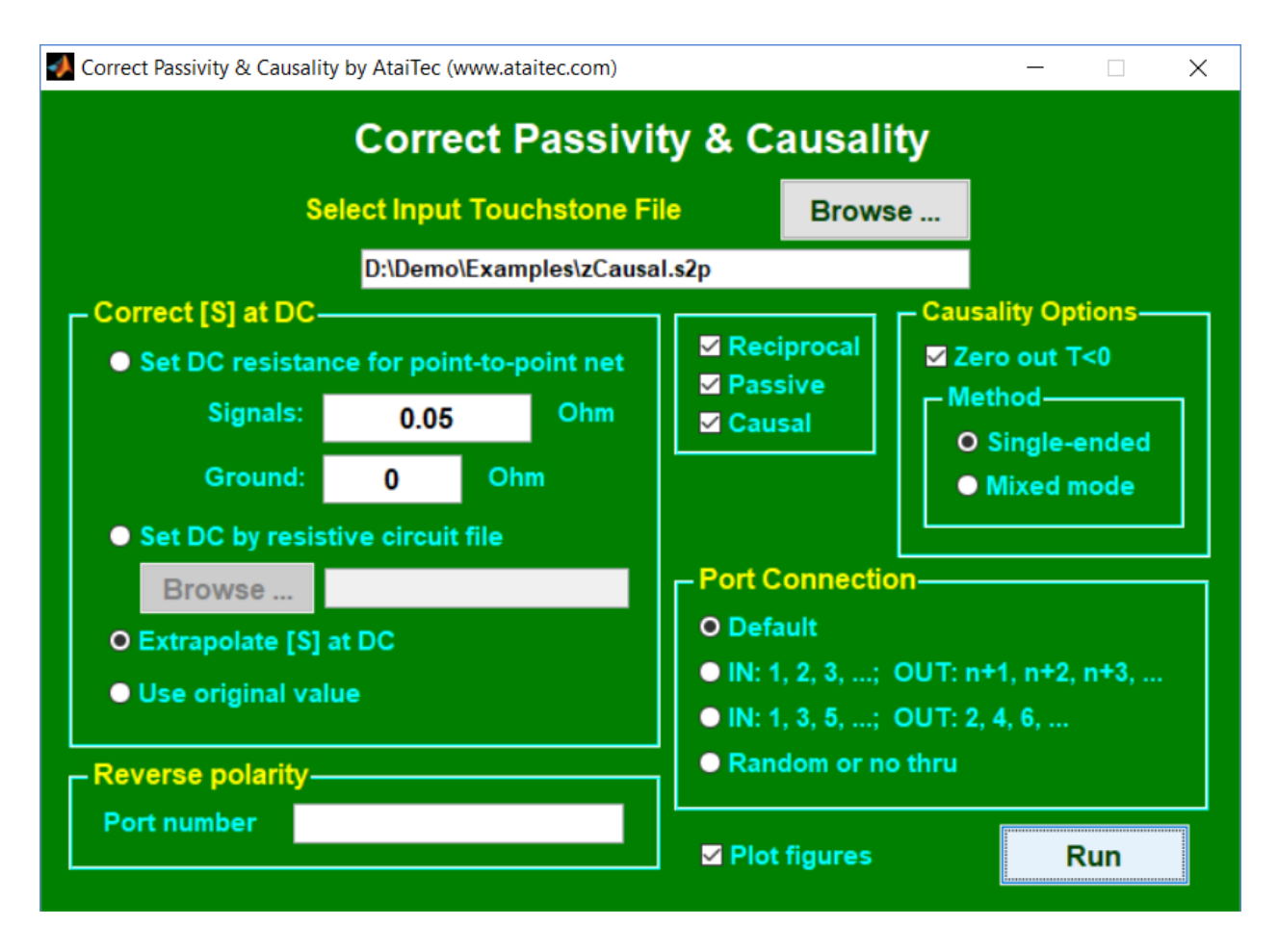

Figure 2

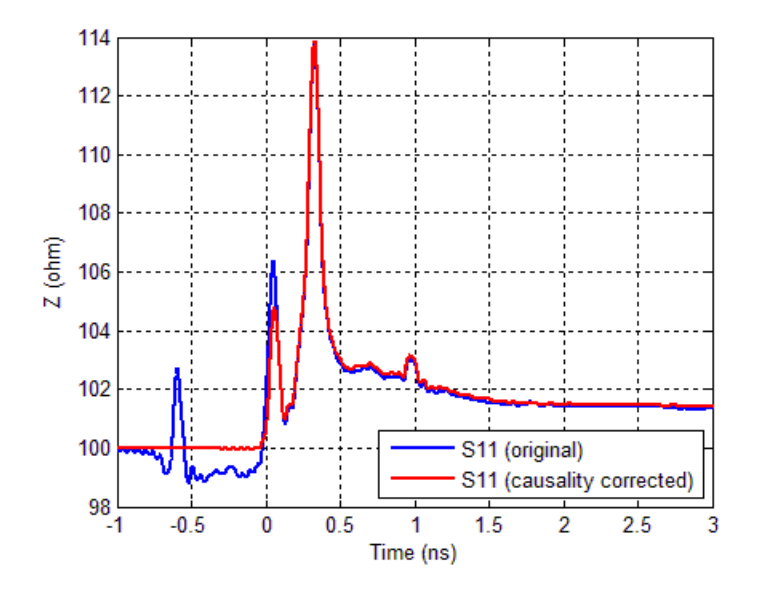

Figure 3

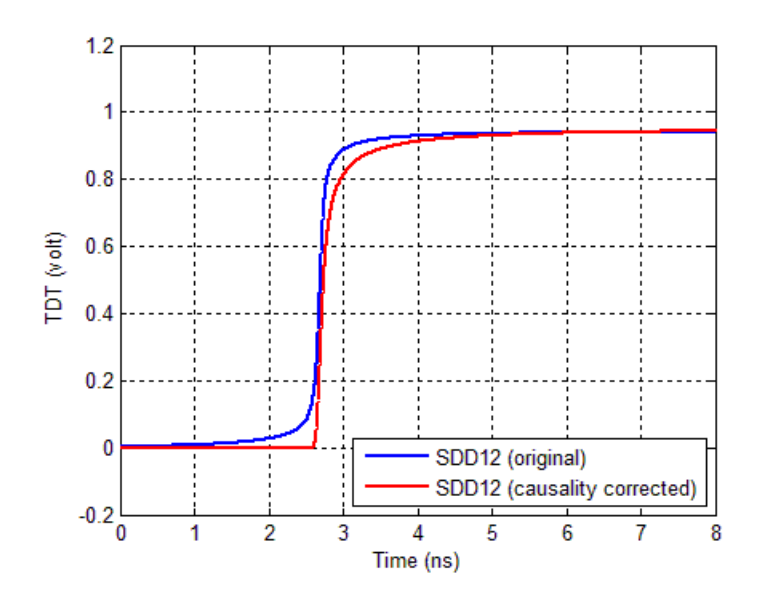

Figure 4

## Plot TDR, TDT & Skew

This utility allows [S] to be converted into impedance profile or TDR/TDT with matched terminations (Figure 5). The user can select step, single-bit or impulse response. (The impulse response corresponds to the derivative of step response with zero rise time.) Zero is assumed for [S] above the Touchstone file bandwidth.

When step or single-bit response is selected, the input waveform is created by feeding a trapezoidal waveform through a Butterworth filter. When "TDR, TDT and Skew" is selected (Figure 6), the input waveform (VIN) is plotted, together with a summary of rise time, delay, skew and maximum crosstalk amplitude, etc.

The user has the option of applying TDR/TDT to single-ended, differential-mode or commonmode signals. Two types of port sequence are supported for differential- or common-mode signals: (1) 1 to N as inputs and N+1 to 2N as outputs (which is preferred) and (2) 1, 3, ..., 2N-1 as inputs and 2, 4, ..., 2N as outputs.

To reveal non-causal behavior, if any, all waveforms are plotted starting at -1 ns. Responses before time x (with x>=0) can be indication of non-causality. The user has the option of adding delay to shift the waveform and observe responses before -1 ns. Figure 7 to Figure 8 show an example of differential impedance profile.

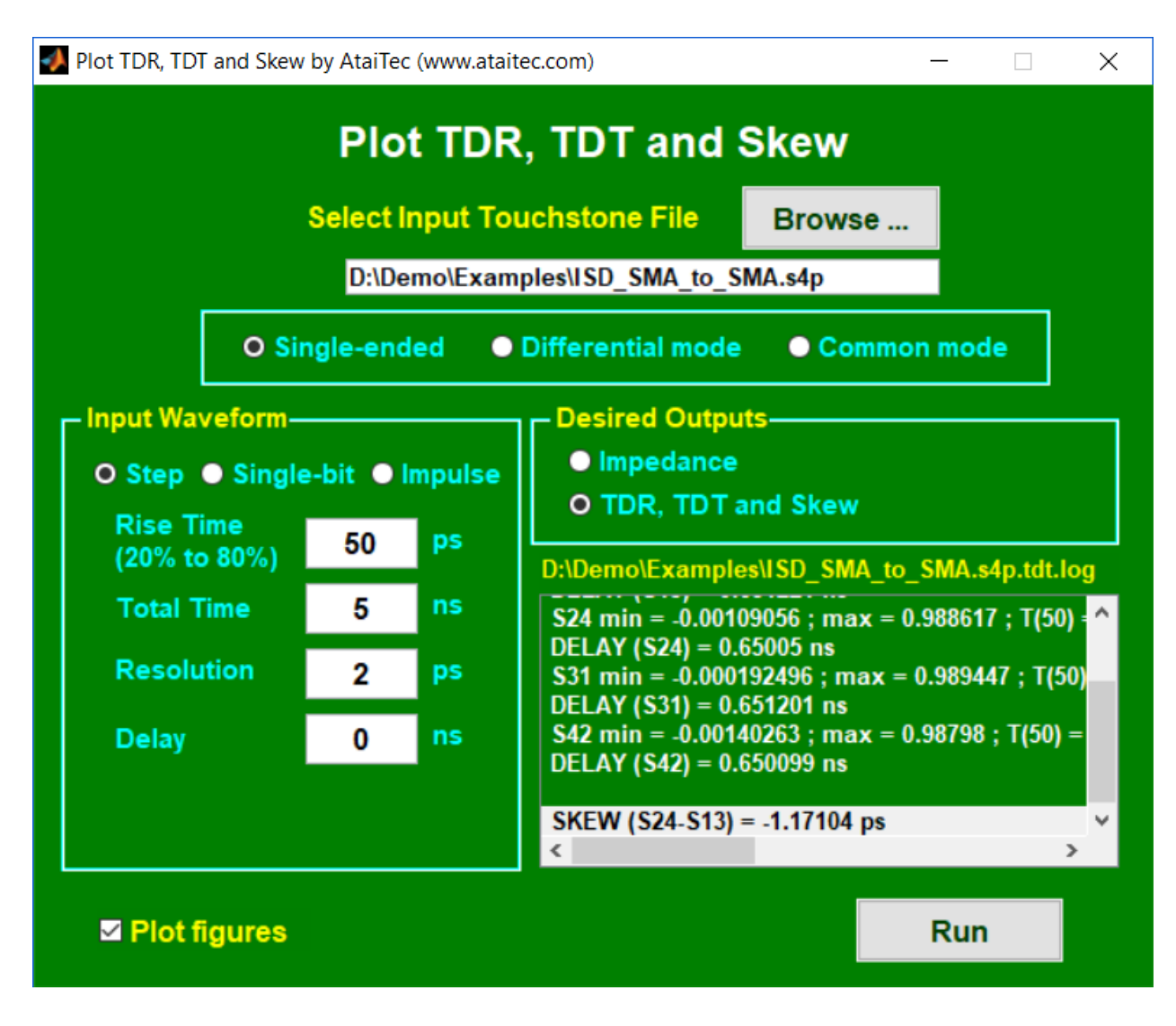

Figure 5

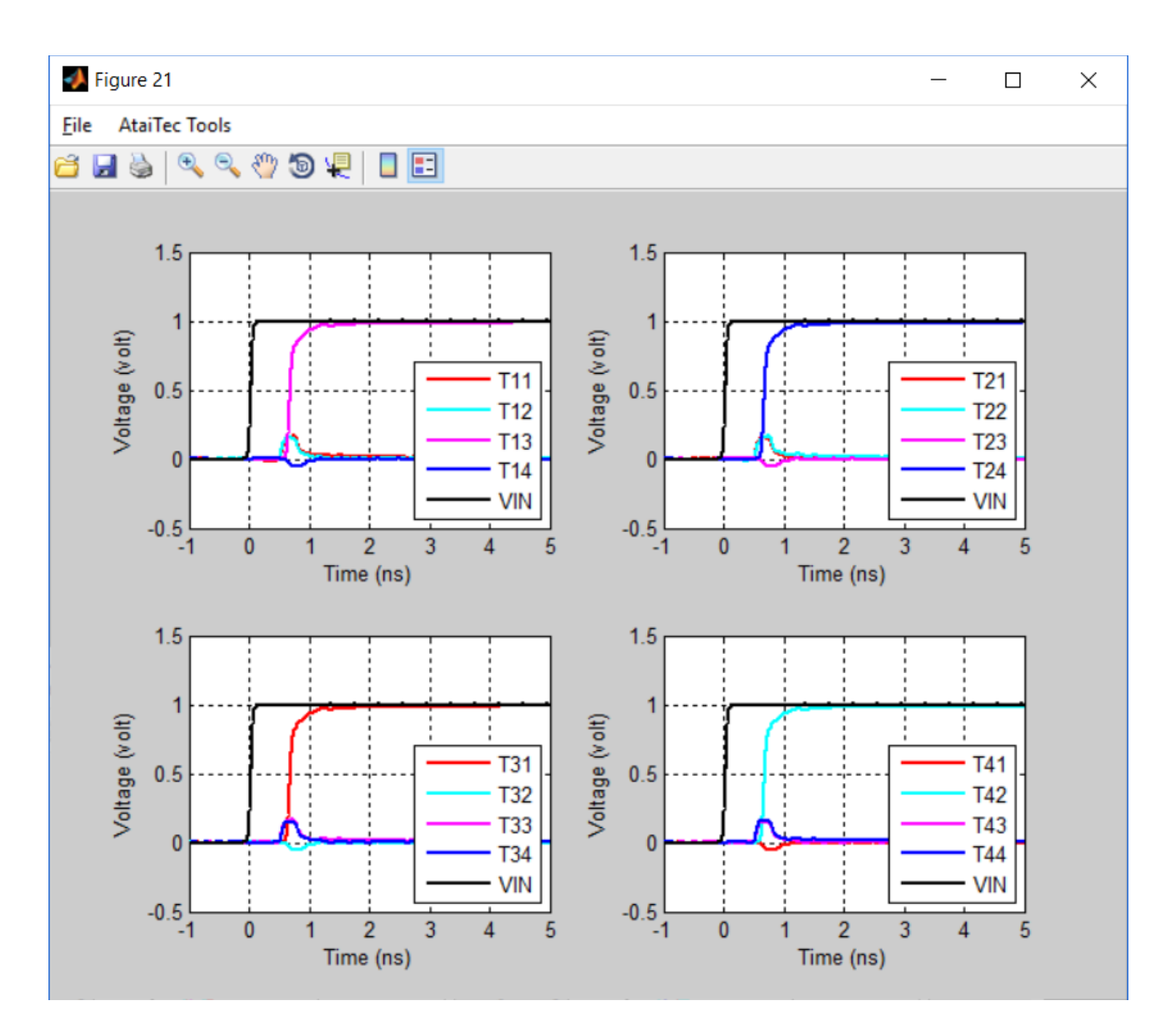

Figure 6

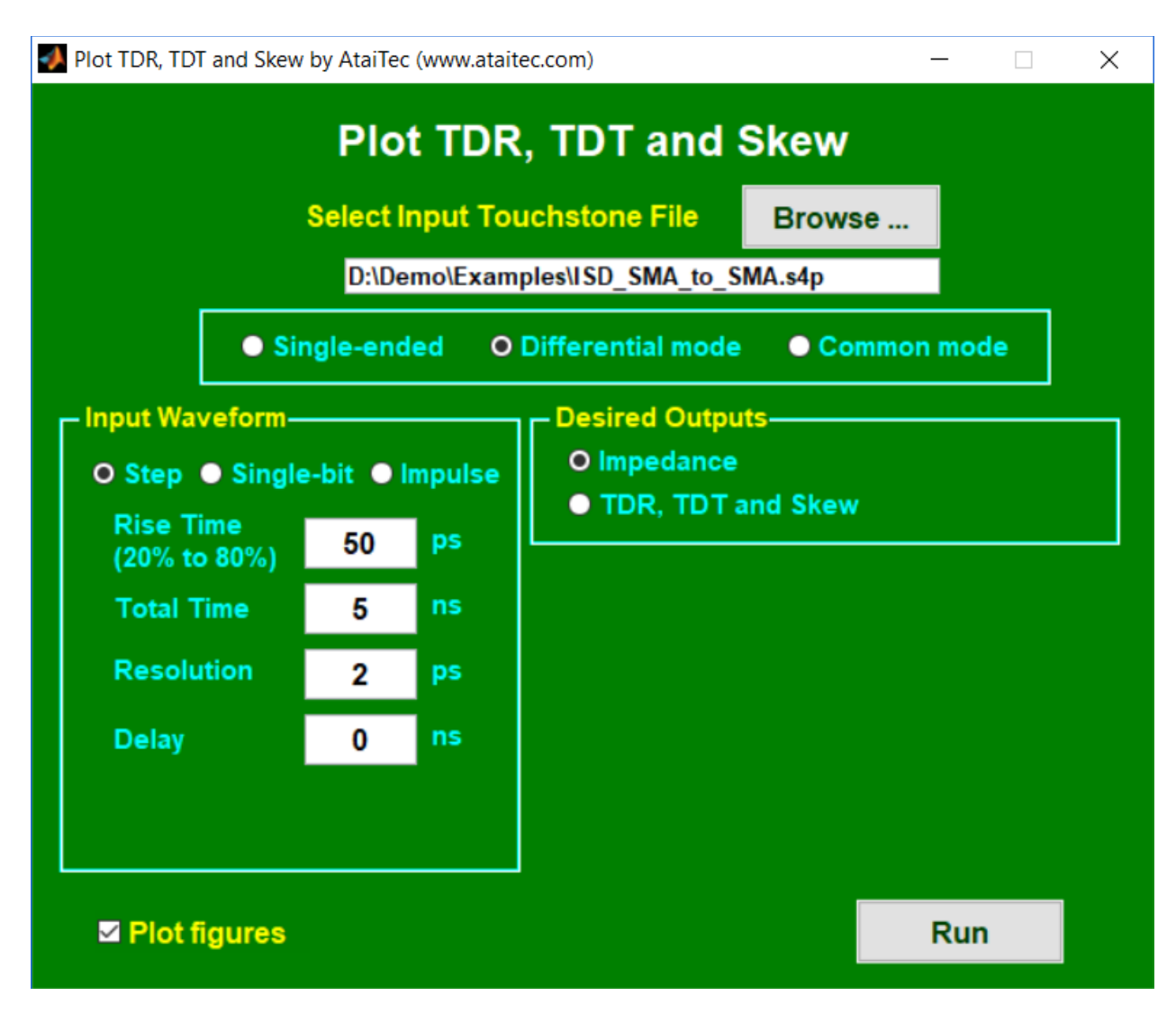

Figure 7

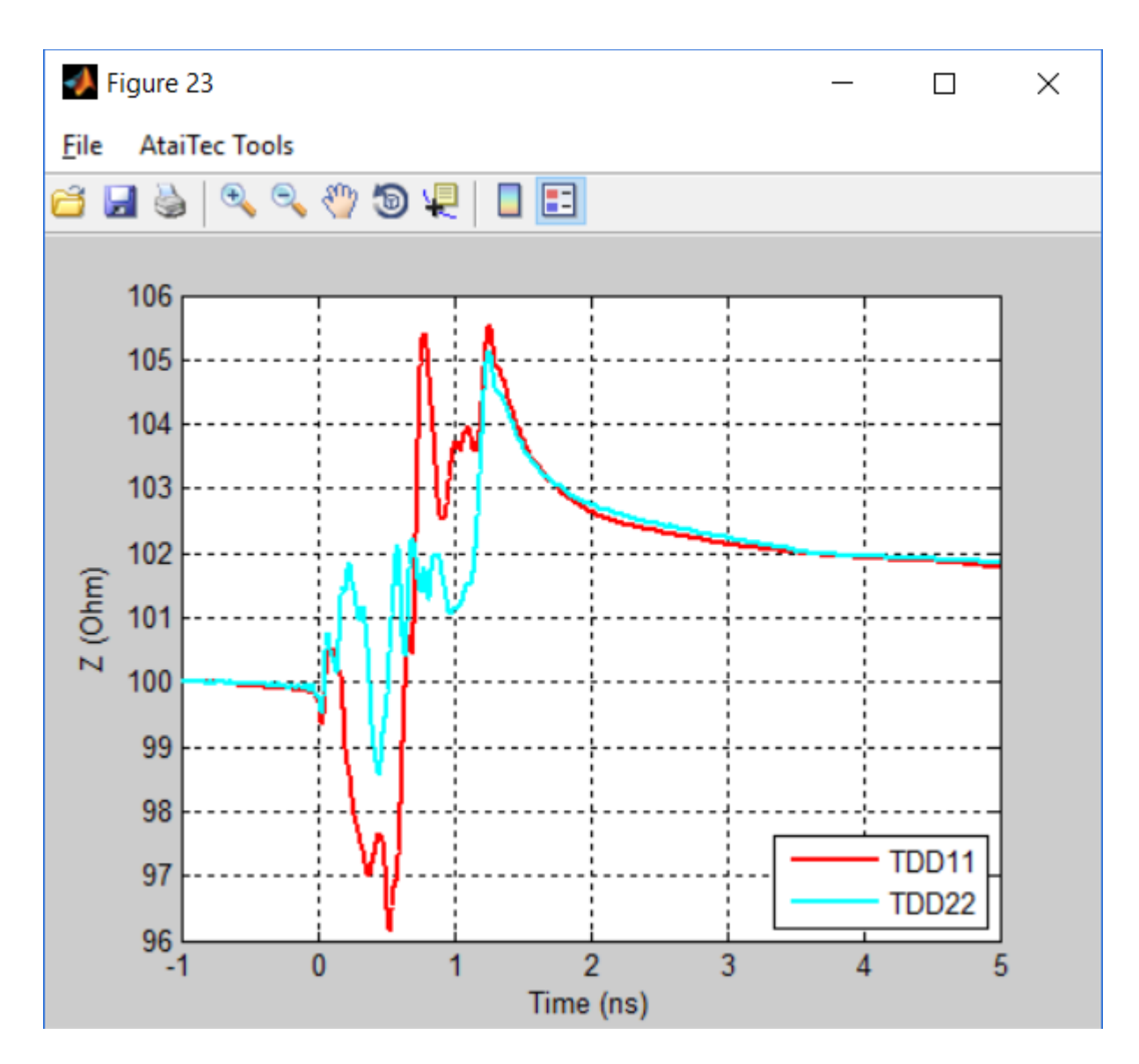

Figure 8

# Combine .SnP Files (or Combine [S])

With this utility, the user can combine several Touchstone files and expand it into a file with more ports. Zeros are inserted for un-specified [S]. One application is to combine many 4-port measurement files into a larger multi-port file. All Touchstone files will be synced automatically to the first file for the same frequencies and reference impedance.

Two methods are available: "Combine by [S]" and "Combine by [Z]". The user should choose "Combine by [S]" if the un-measured ports are terminated and "Combine by [Z]" if the un-measured ports are open.

The following example shows how to combine six .s4p files into a complete .s8p file. Ports 1 to 4 are inputs and Ports 5 to 8 are outputs. The port sequence for six measurements is:

1-2-3-4 (NEXT) 1-2-7-8 (FEXT) 3-4-5-6 (FEXT) 5-6-7-8 (NEXT) 1-2-5-6 (THRU) 3-4-7-8 (THRU)

Note that when there are duplicate port numbers, the data from the file specified later will override the data from the file specified earlier. For more accurate return loss, it's usually a good idea to specify the file that contains the thru measurement (i.e., insertion loss) last.

To skip certain ports from a Touchstone file for combination, the user can assign to those ports a port number that is larger than the "total number of ports after combination". Then, those "unwanted" ports will be dropped after combination.

"Reset Configuration" in the menu bar presets the port sequence and guides the user to combine six .s4p files into one .s8p file.

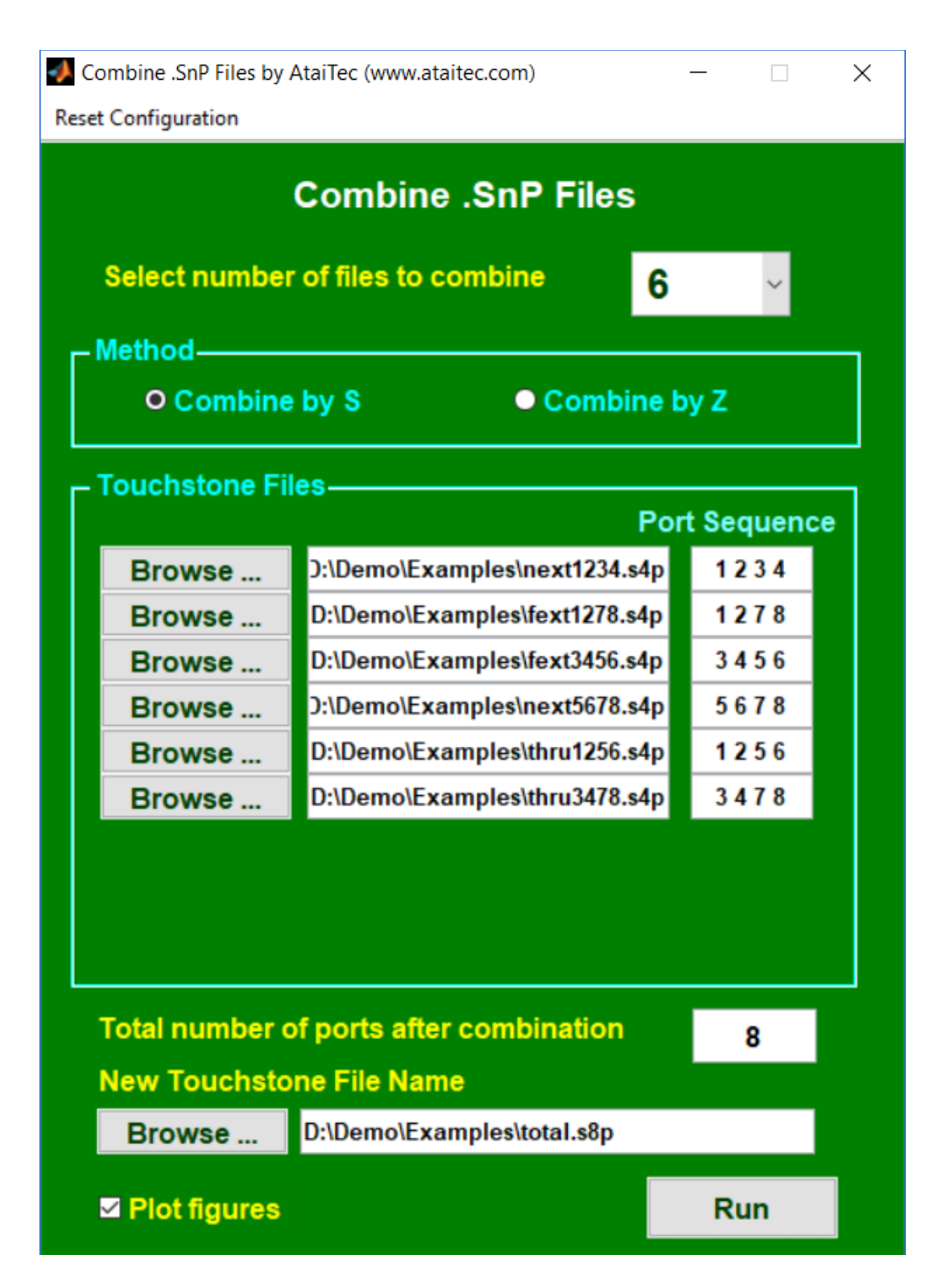

Figure 9

# Plot Eye Diagram (or Channel Optimization)

With this utility, the user can easily import S parameters, select single-ended or mixed-mode IL, RL, NEXT and FEXT, run bit-by-bit simulation for NRZ or PAM-4 signals and plot waveform, eye diagram or spectrum with PRBS or fixed data pattern and TX FFE, RX CTLE and RX DFE tap coefficients.

## Inputs and outputs

In Figure 10, we import a .s4p file, select ports: "DD 2 1" (for differential insertion loss from Port 1 to Port 2), select optimized TX tap coefficients with 1 pre- and 1 post-cursor and plot a 2-bit eye (Figure 11).

The optimized tap coefficients, eye height, eye width and jitter are displayed on the screen (Figure 12). In addition, an output .log file (ISD\_SMA\_to\_SMA.s4p.log in this case, also shown in Table 1) that contains pertinent information is saved in the same directory as the input file.

## Selected ports

Multiple S parameters can be summed together, with their respective port indices separated by semicolon (;). In Figure 13 to Figure 14, we simulate the single-ended transmission (S31) with NEXT (S34) and FEXT (S32) included.

## Random Jitter and Reference BER

Random jitter, specified in unit interval (UI), is used in conjunction with reference BER. When non-zero random jitter ( $\sigma_{rms}$ ) is entered, the eye diagram will be shifted by  $\pm Q \cdot \sigma_{rms}$  where

$$Q = \sqrt{2} \cdot erfc^{-1}(2 \cdot BER)$$

Random jitter must be between 0 and 0.1; BER must be between 1e-40 and 0.1

## TX tap coefficients

The user can select either optimized or fixed TX tap coefficients. When fixed TX tap coefficients are selected, the cursors are entered in a vector (such as "-0.02 -0.03 0.85 -0.08 -0.02") where

• The main cursor takes on the largest value of input vector.

- The pre- and post-cursors are the numbers before and after the main cursor, respectively.
- Any number of pre- and post-cursors can be specified.

Continuous time linear equalization (CTLE)

The transfer function of CTLE is defined by

$$H_{CTLE}(f) = f_b \cdot \frac{j \cdot f + 0.25 \cdot f_b \cdot 10^{\frac{G_{DC}}{20}}}{(j \cdot f + 0.25 \cdot f_b) \cdot (j \cdot f + f_b)}$$

where  $f_b$  is the baud rate (or data rate in the "Channel Optimization" window) and  $G_{DC}$  is the DC gain (in dB) which, using the syntax of -10:1:0, for example, is swept from -10 to 0 dB in 1 dB increment.

Decision feedback equalizer (DFE)

The DFE output, y(t), is defined by

$$y(t) = x(t) + \sum_{n=1}^{N} w_i \cdot y_d (t - nT_b)$$

where x(t) is the receiver input,  $w_i$ 's are the DFE tap coefficients,  $T_b$  is the bit time and  $y_d$  (=1 or - 1) is the slicer's output.

DFE is turned off when # DFE taps is set to 0.

TX filter

A TX Butterworth filter can be specified, with transfer function H(f) given by

$$H(f) = \frac{1}{G\left(j\frac{f}{f_c}\right)}$$

where

$$G(s) = \begin{cases} (s+1) \cdot \prod_{k=1}^{\frac{n-1}{2}} \left[ s^2 - 2s \cdot \cos\left(\frac{2k+n-1}{2n}\pi\right) + 1 \right] & n = \text{odd} \\ \prod_{k=1}^{n} \left[ s^2 - 2s \cdot \cos\left(\frac{2k+n-1}{2n}\pi\right) + 1 \right] & n = \text{even} \end{cases}$$

and *n* is order,  $f_c$  is bandwidth. It can be shown that

$$\left|H(f)\right| = \frac{1}{\sqrt{1 + \left(\frac{f}{f_c}\right)^{2n}}}$$

#### RX filter

An RX Bessel-Thomson filter can be specified, with transfer function *H*(*f*) given by

$$H(f) = \frac{G(0)}{G\left(j\frac{f}{f_c}\right)}$$

where

$$G(s) = \sum_{k=0}^{n} \frac{(2n-k)!}{2^{n-k} k! (n-k)!} s^{k}$$

and *n* is order,  $f_c$  is bandwidth.

Eye mask

An eye mask can be specified by a vector of "x1 y1 x2 y2 ..." with x in ps and y in volt. Multiple eye masks can be specified by several vectors separated by semicolon (;). To turn off the eye mask, this entry can be simply left blank. In Figure 15 and Figure 16, we plot a 2-bit PAM-4 eye with the following eye mask: "35 - 0.2 40 - 0.15 45 - 0.2 40 - 0.25 35 - 0.2; 35 0 40 0.05 45 0 40 - 0.05 35 0; 35 0.2 40 0.25 45 0.2 40 0.15 35 0.2".

Threshold voltage

Threshold voltage is used as the reference voltage to measure eye height and width. Multiple threshold voltages can be entered in a vector such as "-0.2 0 0.2". Table 2 shows the

output .log file that contains the measurements of eye height and width at various threshold voltages for the PAM-4 signals of Figure 15 and Figure 16.

## Contour plot

Besides plotting the eye diagram one curve at a time, the user has the option of choosing "contour plot" (see Figure 17).

For better efficiency, eye diagrams are displayed only in contour plot when PRBS is greater than 12.

## Fixed data pattern

The user can select either NRZ or PAM-4 signaling. A fixed data pattern for NRZ (or PAM-4) is specified in a character string of 0 and 1 (or 0, 1, 2 and 3) such as "0101110001" (or "102320132").

## # Repeated Pattern

Either PRBS or fixed data pattern is assumed to be periodic. By default, "# Repeated Pattern" is set to follow "# Bits in an Eye" in order to fill the eye diagram. The user can override "# Repeated Pattern" if so desired.

## Spectrum

In Figure 18, we select ports: "CC 2 1" (for common-mode insertion loss from Port 1 to Port 2), select fixed cursors of "0 1 0" and plot its output spectrum (Figure 19). The discrete frequencies appear at 0.19685 GHz (=  $1/(25e9*(2^7-1))$ ) interval because of the 25 Gbps data rate and PRBS7 source. The maximum frequency that can be displayed is 20 GHz in this case, because it corresponds to the minimum of (a) the maximum frequency in this .s4p file (which is 20 GHz) and (b) one half of the inverse of sampling time resolution (which is 125 GHz = 1/(2/(25e9\*10))).

## Restriction

It is noted that, in order to limit the memory usage, the following restrictions are imposed:

- The maximum PRBS length is limited to 18.
- When "waveform" is selected, only the first 10,000 sampling points are plotted.

| Channel Optimization                                                                                  |                                                                                         |                                                                                                    | - 🗆 X                        |
|----------------------------------------------------------------------------------------------------|-----------------------------------------------------------------------------------------|----------------------------------------------------------------------------------------------------|------------------------------|
| Reset Configuration                                                                                   |                                                                                         |                                                                                                    |                              |
| - Channel's Touchstone File                                                                           | Plot Eye Diagram                                                                        | Run Control                                                                                                    |                              |
| Browse D:\Demo\Ex<br>Selected ports                                                                   | amples\ISD_SMA_to_SMA.s4p<br>DD 2 1                                                     | O Eye diagram ● Wavef                                                                                                    | orm 🕒 Spectrum               |
| Reset port impedance (optional)       TX & RX       Waveform       Baud Rate     25.78125 Gbps        | TX FFE                                                                                  | # Bits in an Eye<br># Samples Per Bit<br>Shift Eye or Waveform<br>Minimum Voltage                                                                               | 2<br>20<br>0 ps<br>-0.4 volt |
| Rise Time (20/80)10psAmplitude (P-to-P)1voltDC Offset0voltRandom Jitter0.01UI                         | # Precursors   1     # Postcursors   1     Min. Main Cursor   0.5     • Fixed   0.10    | Maximum Voltage<br>Threshold Voltage<br>Eye Mask (x1 y1 x2 y2)<br>■ Contour Plot Refere                                                                         | 0.4 volt<br>0 volt           |
| O PRBS     7       ● Fixed     101010       # Repeated Pattern     2                                  | CTLE<br>None<br>Sweep GDC -10 : 1 : 0 dB                                                | D:\Demo\Examples\ISD_SMA<br>Eye height = 0.469299 volt<br>Eye width = 34.682 ps<br>Jitter = 4.10587 ps                                                          | _to_SMA.s4p.eye.log          |
| Signaling<br>O NRZ O PAM-4<br>TX Filter<br>O Butterworth Filter O None<br>Bandwidth 25 GHz<br>Order 2 | DFE<br># DFE taps 3<br>RX Filter<br>O Bessel Filter None<br>Bandwidth 25 GHz<br>Order 4 | >>> With RJ=0.01 UI, BER=1e<br>*** Threshold voltage = 0 volt<br>Eye height = 0.442286 volt<br>Eye width = 31.191 ps<br>Jitter = 7.59686 ps<br><<br>Plot Source | -05, Q=4.26489:              |

Figure 10

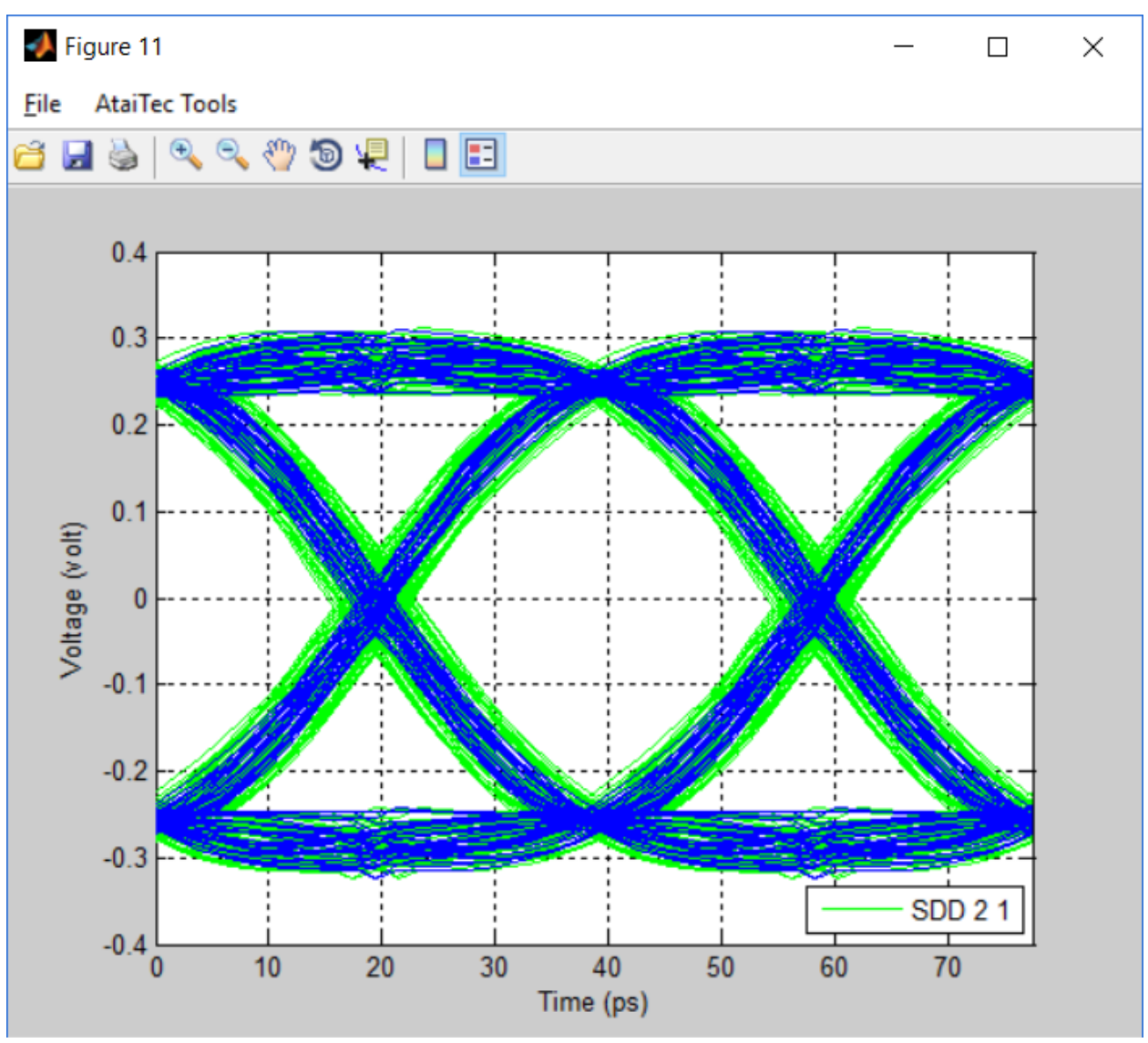

Figure 11

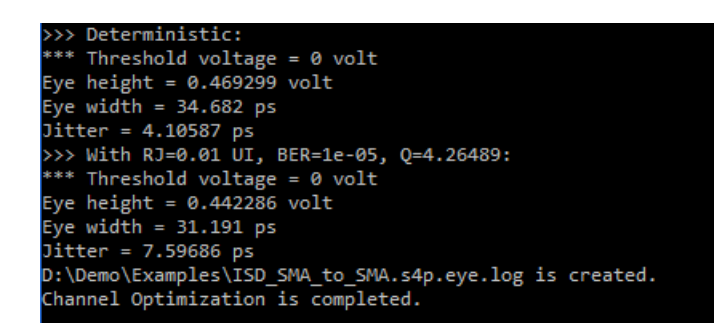

Figure 12

```
----- Inputs -----
Input file = D:\Demo\Examples\ISD SMA to SMA.s4p
Selected ports = DD 2 1
Data rate = 25.78125 Gbps
Rise time (20/80) = 10 \text{ ps}
Fall time (20/80) = 10 \text{ ps}
Amplitude (P-to-P) = 1 volt
DC offset = 0 volt
Random jitter = 0.01 UI
Reference BER = 1e-05
Signaling = NRZ
PRBS pattern = 7
TX Butterworth filter order = 2, bandwidth = 25 GHz
RX Bessel filter order = 4, bandwidth = 25 GHz
----- Outputs -----
Optimized TX tap coefficients = -0.0651823 0.89267 -0.0421475
Optimized gDC for CTLE = -3 dB
Optimized DFE coefficients = 0.00035264 0.00253746 -0.0127973
>>> Deterministic:
*** Threshold voltage = 0 volt
Eye height = 0.469299 volt
Eye width = 34.682 ps
Jitter = 4.10587 ps
>>> With RJ=0.01 UI, BER=1e-05, Q=4.26489:
*** Threshold voltage = 0 volt
Eye height = 0.442286 volt
Eye width = 31.191 ps
Jitter = 7.59686 \text{ ps}
```

Table 1

| M Channel Optimization          |                            |                                | - 🗆 X                |
|---------------------------------|----------------------------|--------------------------------|----------------------|
| Reset Configuration             |                            |                                |                      |
|                                 | Plot Eye Diagram           | 1                              |                      |
| Channel's Touchstone File       |                            | Run Control                    |                      |
| Browse D:\Demo\Ex               | camples\ISD_SMA_to_SMA.s4p | O Eye diagram i Wavef          | orm 🔵 Spectrum       |
| Selected ports                  | 31;34;32                   |                                |                      |
| Reset port impedance (optional) | ohm                        | # Bits in an Eye               | 2                    |
| - TX & RX                       |                            | # Samples Per Bit              | 20                   |
| └─ Waveform                     |                            | Shift Eye or Waveform          | 0 ps                 |
| Baud Rate 25 Gbps               | O Optimized                | Minimum Voltage                | -0.6 volt            |
| Rise Time (20/80) 10 ps         | # Precursors 1             | Maximum Voltage                | 0.6 volt             |
| Amplitude (P-to-P) 1 volt       | # Postcursors 1            | Threshold Voltage              | 0 volt               |
| DC Offset 0 volt                | Min. Main Cursor 0.5       | Eve Mask (x1 v1 x2 v2)         |                      |
| Random Jitter 0 UI              | Fixed                      |                                |                      |
| Pattern                         |                            | Contour Plot Refere            | ICE BER TE-5         |
| O PRBS 7                        | CTLE                       |                                | to SMA of a over log |
| Fixed 101010                    | None                       |                                | _to_SmA.s4p.eye.log  |
| # Repeated Pattern 2            | O Sweep GDC -10:1:0 dB     | Optimized TX tap coefficients  | s = -0.0694177 0.92  |
| Signaling                       |                            | Optimized gDC for CTLE = -4    | dB                   |
| O NRZ O PAM-4                   | # DFE taps 0               | *** Threshold voltage = 0 volt |                      |
|                                 |                            | Eye height = 0.221221 volt     |                      |
| O Putterwerth Filter            |                            | Jitter = 17.5333 ps            | <b>~</b>             |
| Bandwidth 25 GHz                | Bandwidth 25 GHz           | <                              | >                    |
| Order 2                         | Order 4                    | Plat Source                    |                      |
|                                 |                            | Plot Source                    | Kun                  |

Figure 13

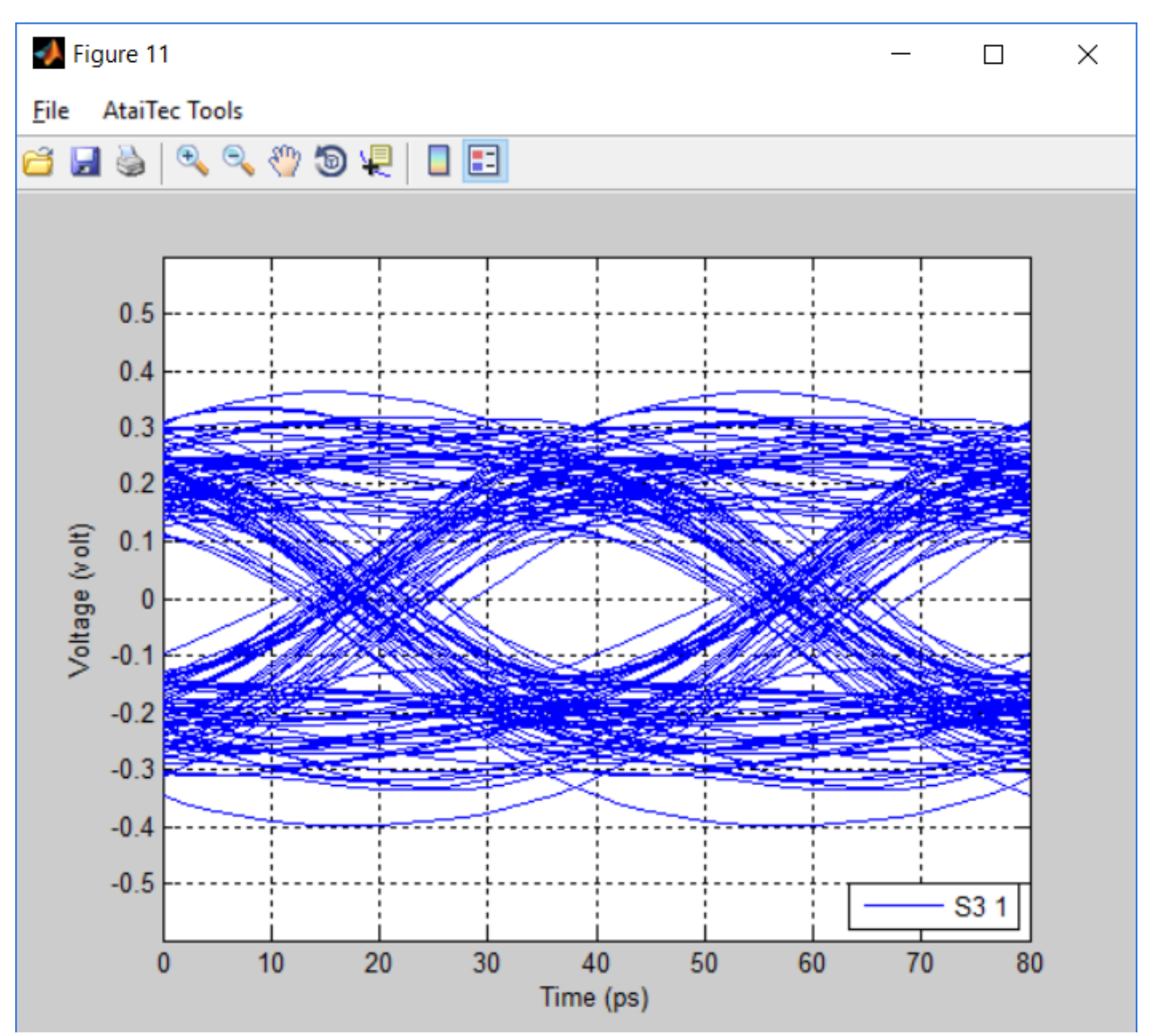

Figure 14

| Channel Optimization            |                           |                               | - 🗆 🗙                |
|---------------------------------|---------------------------|-------------------------------|----------------------|
| Reset Configuration             |                           |                               |                      |
|                                 | Plot Eye Diagram          | 1                             |                      |
| Channel's Touchstone File       |                           | Run Control                   |                      |
| Browse D:\Demo\Exa              | amples\ISD_SMA_to_SMA.s4p | O Eye diagram 🛛 Wave          | form 🔵 Spectrum      |
| Selected ports                  | DD 2 1                    |                               |                      |
| Reset port impedance (optional) | ohm                       | # Bits in an Eye              | 2                    |
| - TX & RX                       |                           | # Samples Per Bit             | 20                   |
| Waveform                        |                           | Shift Eye or Waveform         | 0 ps                 |
| Baud Rate 25 Gbps               | O Optimized               | Minimum Voltage               | -0.4 volt            |
| Rise Time (20/80) 10 ps         | # Precursors 1            | Maximum Voltage               | 0.4 volt             |
| Amplitude (P-to-P) 1 volt       | # Postcursors 1           | Threshold Voltage             | _0.2.0.0.2 volt      |
| DC Offset 0 volt                | Min. Main Cursor 0.5      | Eve Mask (x1 v1 x2 v2)        | 5 0 2 40 0 15 35 0 2 |
| Random Jitter 0 UI              | Fixed                     |                               | 5 0.2 40 0.15 55 0.2 |
| Pattern                         |                           | Contour Plot Refere           | ence BER Te-5        |
| O PRBS 7                        | CTLE                      |                               |                      |
| Fixed 101010                    | O None                    |                               | _to_SMA.s4p.eye.log  |
| # Repeated Pattern 2            | • Sweep GDC -10:1:0 dB    | Eye height = 0.157537 volt    | t î                  |
| Signaling                       |                           | Eye width = 19.8503 ps        |                      |
|                                 | # DFE taps 0              | *** Threshold voltage = 0.2 v | olt                  |
|                                 |                           | Eye height = 0.156588 volt    |                      |
|                                 |                           | Jitter = $23.9285 \text{ ps}$ | × .                  |
| Bandwidth 25 GHz                | Bandwidth 25 CHz          | <                             | >                    |
| Order 2                         | Order 4                   | Diet Course                   | Base                 |
|                                 | 4                         | Plot Source                   | Run                  |
|                                 |                           |                               |                      |

Figure 15

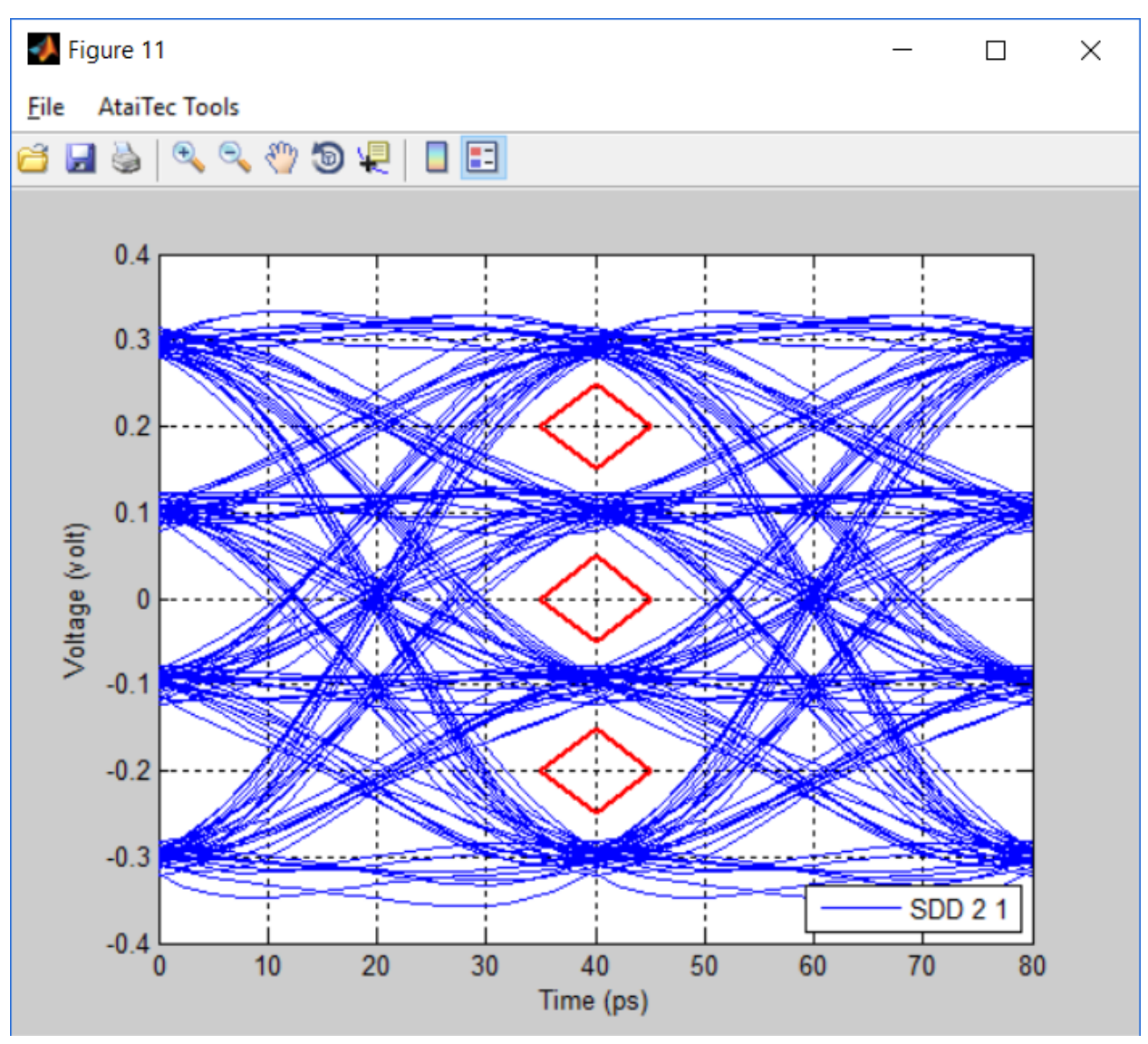

Figure 16

```
----- Outputs -----

Optimized TX tap coefficients = -0.0570849 0.838403 -0.104512

>>> Deterministic:

*** Threshold voltage = -0.2 volt

Eye height = 0.158592 volt

Eye width = 16.9354 ps

Jitter = 23.0646 ps

*** Threshold voltage = 0 volt

Eye height = 0.157537 volt

Eye width = 19.8503 ps

Jitter = 20.1497 ps

*** Threshold voltage = 0.2 volt

Eye height = 0.156588 volt

Eye width = 16.0715 ps

Jitter = 23.9285 ps
```

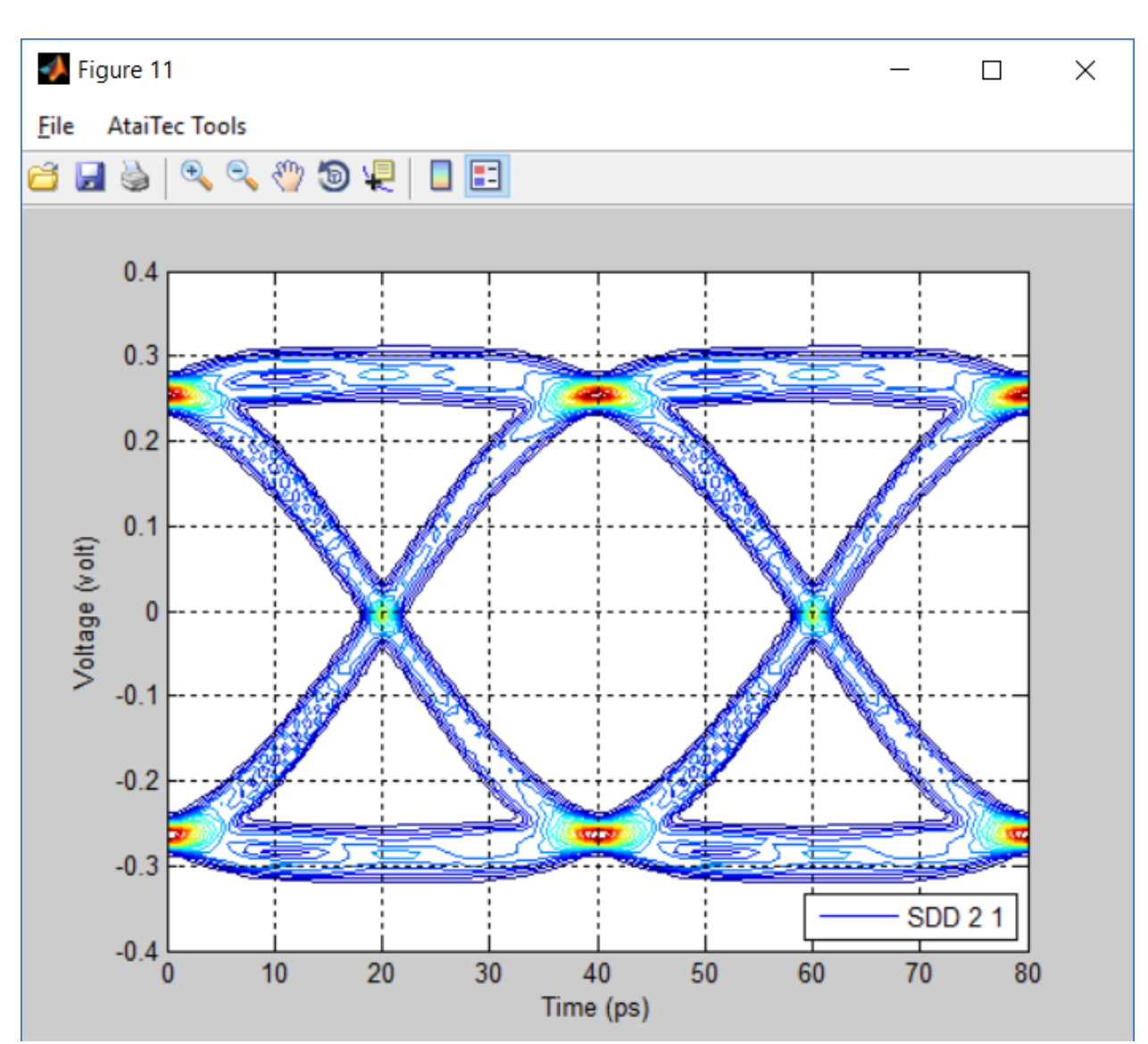

Table 2

Figure 17

| 🐠 Channel Optimization                                                                                                    |                                                                                                    | - D >                                                                                                    | × |
|----------------------------------------------------------------------------------------------------|----------------------------------------------------------------------------------------------------|----------------------------------------------------------------------------------------------------|---|
| Reset Configuration                                                                                                    |                                                                                                    |                                                                                                    |   |
| Channel's Touchstone File<br>Browse D:\Demo\Exa<br>Selected ports<br>Reset port impedance (optional)                                                                                                    | Plot Eye Diagram<br>amples\ISD_SMA_to_SMA.s4p<br>cc 2 1                                                                                                    | − Run Control     O Spectrum                                                                                                    | ] |
| TX & RX         Waveform         Baud Rate       25         Gbps         Rise Time (20/80)       10         ps         Amplitude (P-to-P)         DC Offset       0         Volt         Random Jitter       0         Pattern         O PRBS       7         Fixed       101010         # Repeated Pattern       1         Signaling       O NRZ         O NRZ       PAM-4         TX Filter       Butterworth Filter       O None         Bandwidth       25       GHz         Order       2       0 | <ul> <li>TX FFE</li> <li>Optimized</li> <li># Precursors 1</li> <li># Postcursors 1</li> <li>Min. Main Cursor 0.5</li> <li>Fixed</li> <li>Cursors 0 1 0</li> <li>CTLE</li> <li>O None</li> <li>Sweep GDC -10 : 1 : 0 dB</li> <li>DFE</li> <li># DFE taps 0</li> <li>RX Filter</li> <li>Bessel Filter O None</li> <li>Bandwidth 25 GHz</li> <li>Order 4</li> </ul> | Image: Original conduction       Image: Original conduction         Minimum Frequency       0.01       GHz         Maximum Frequency       20       GHz         Image: Original conduction       DB Plot         Image: Original conduction       DB Plot         Plot Source       Run |   |

Figure 18

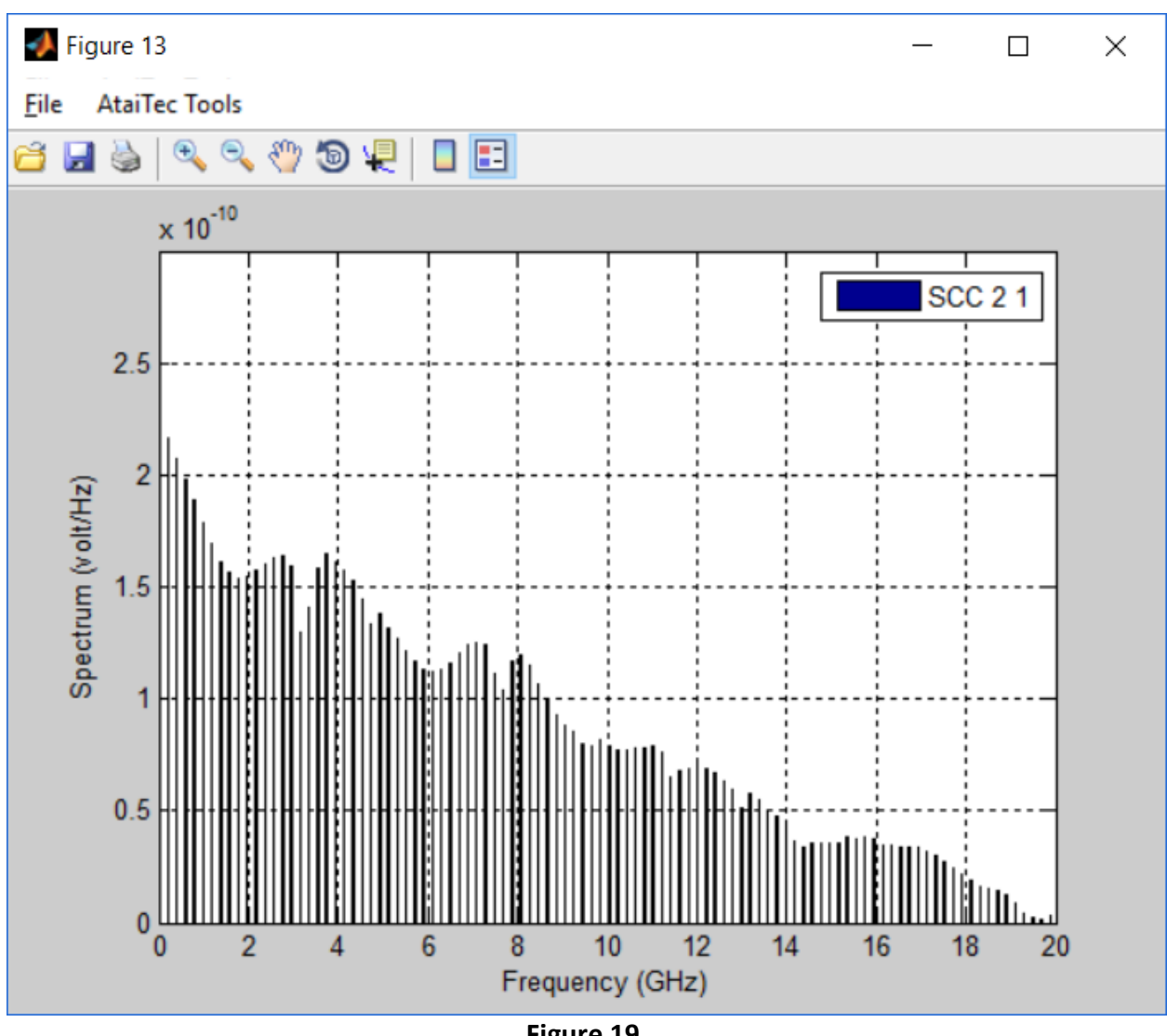

Figure 19

## **Plot Crosstalk**

This utility lets the user easily plot single-ended and/or differential crosstalk for a .s4p or .s8p file. All the user needs to do is to import a .s4p or .s8p file and select (1) the port sequence, (2) single-ended or differential crosstalk and (3) victim port number. The program will then automatically display near-end crosstalk (NEXT), far-end crosstalk (FEXT) and their power sum see Figure 20 to Figure 25). The user can override/repeat each port number or leave NEXT or FEXT blank to customize the power sum (Figure 26 to Figure 27).

| 🜗 Plot Crosstalk by AtaiTec (www.ataitec.com) |                |     |     | Х |
|-----------------------------------------------|----------------|-----|-----|---|
| Plo                                           | ot Crosstalk   |     |     |   |
| Select Input Touchst                          | one File       | Bro | wse |   |
| D:\Demo\Examples\IS                           |                |     |     |   |
| <mark>ر Port sequ</mark>                      | ence           |     |     |   |
| O 1, 2 t                                      | o 3, 4         |     |     |   |
| • 1, 3 t                                      | o 2, 4         |     |     |   |
| Crosstalk                                     |                |     |     |   |
|                                               | O Single-ended |     |     |   |
| Port numb                                     | er             |     | л   |   |
| Victim                                        | 1              |     |     |   |
| NEXT                                          | 2              |     |     |   |
| FEXT                                          | 4              |     |     |   |
|                                               |                |     |     |   |
|                                               |                | R   | lun |   |

Figure 20

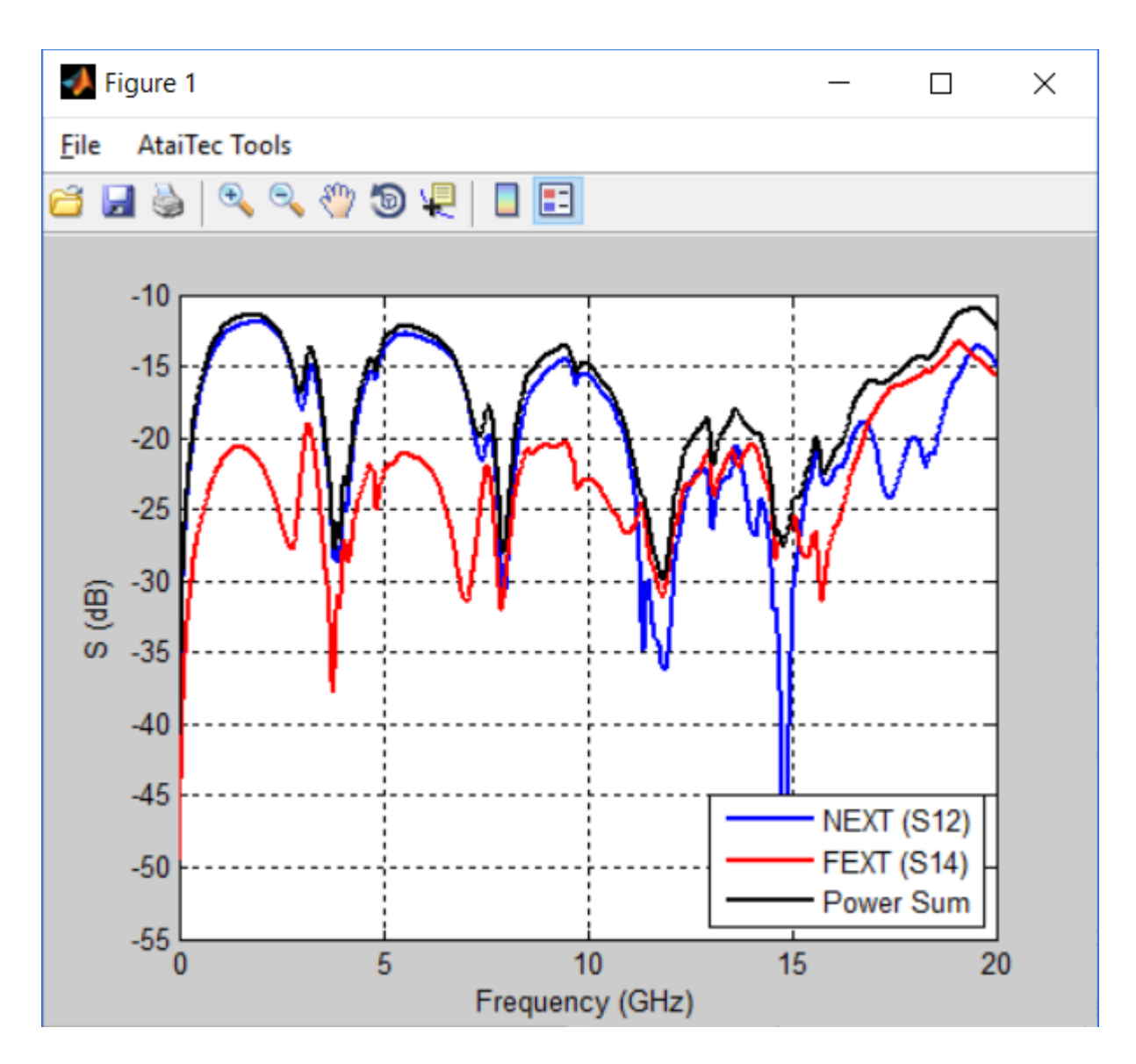

Figure 21

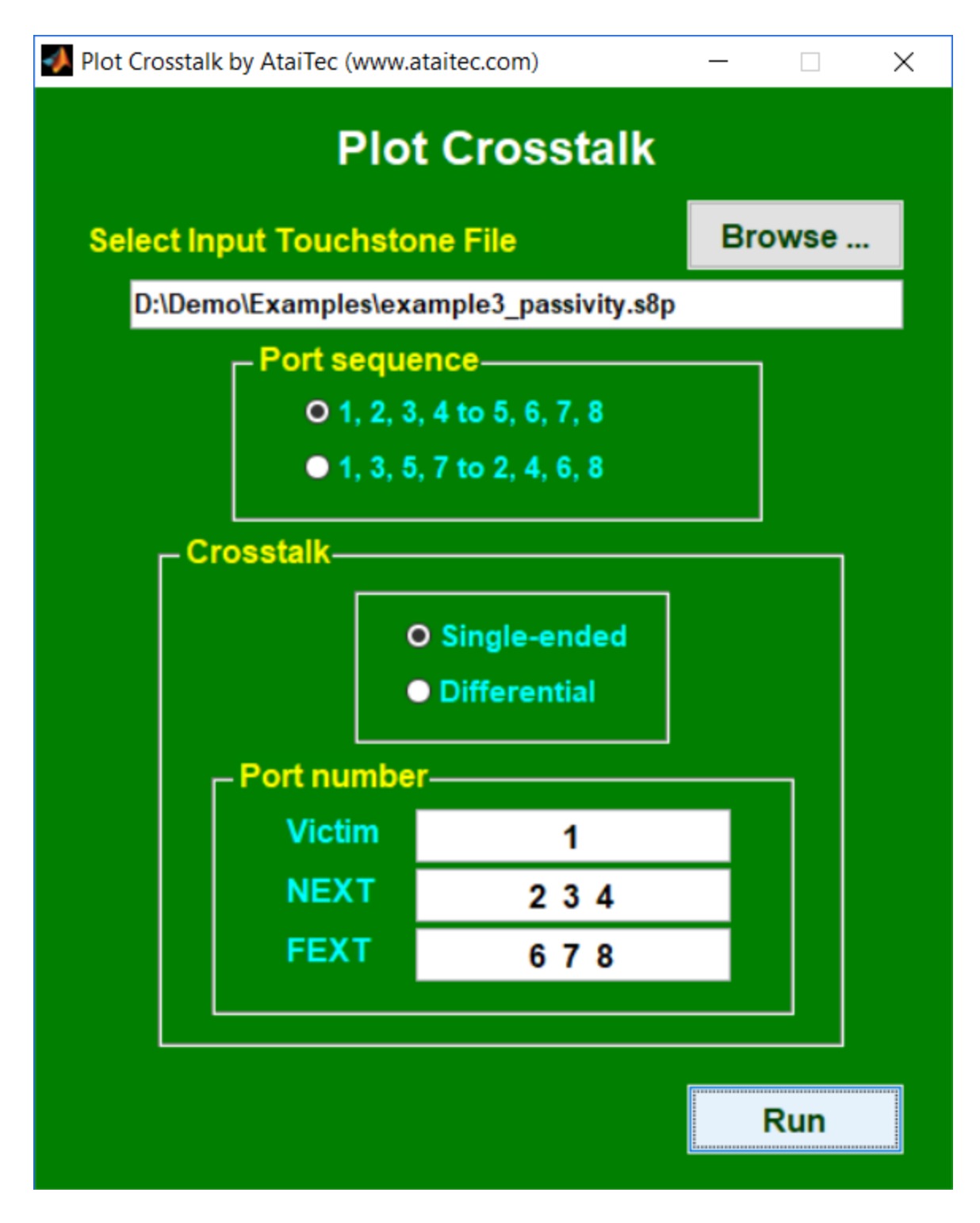

Figure 22

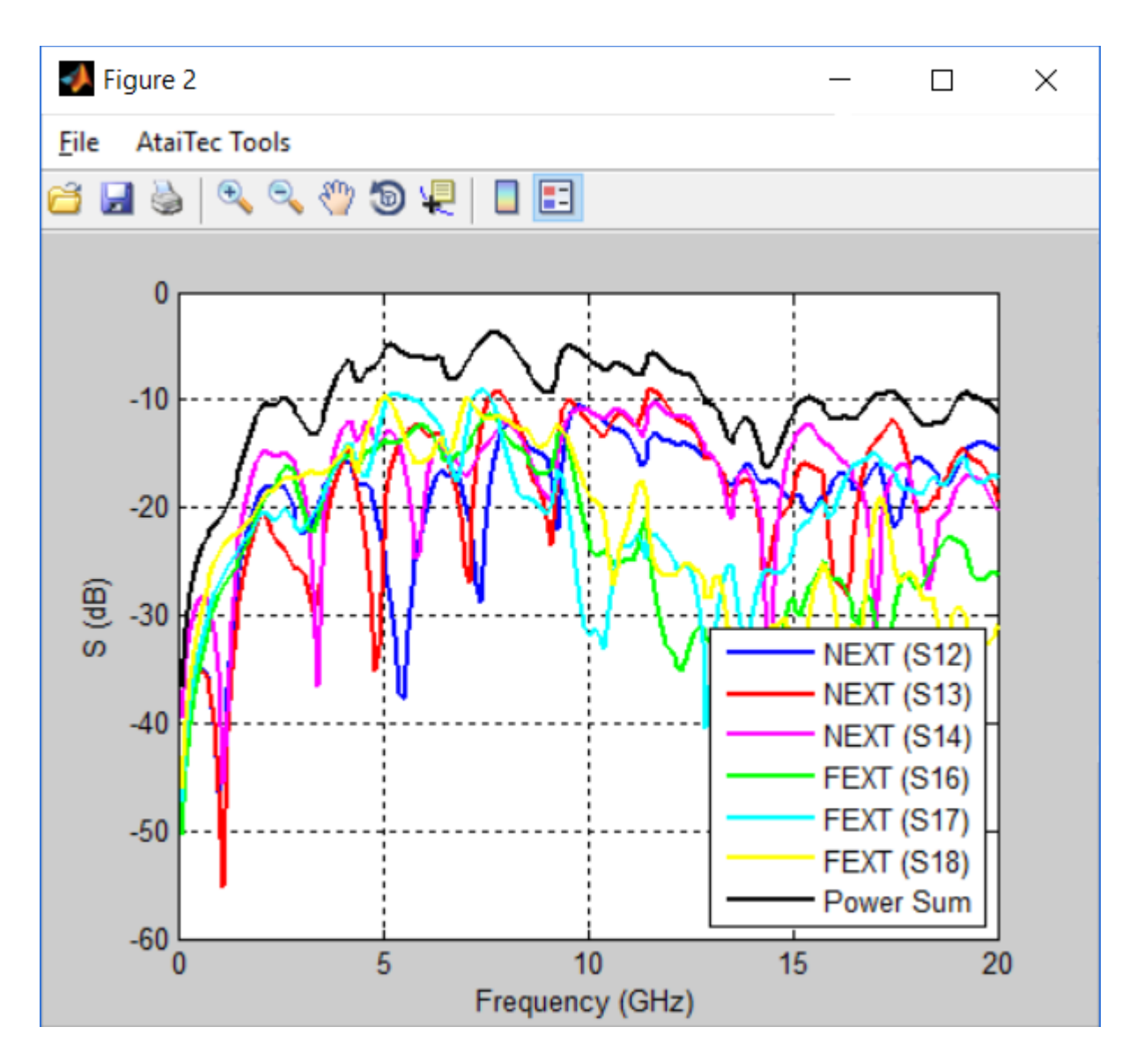

Figure 23

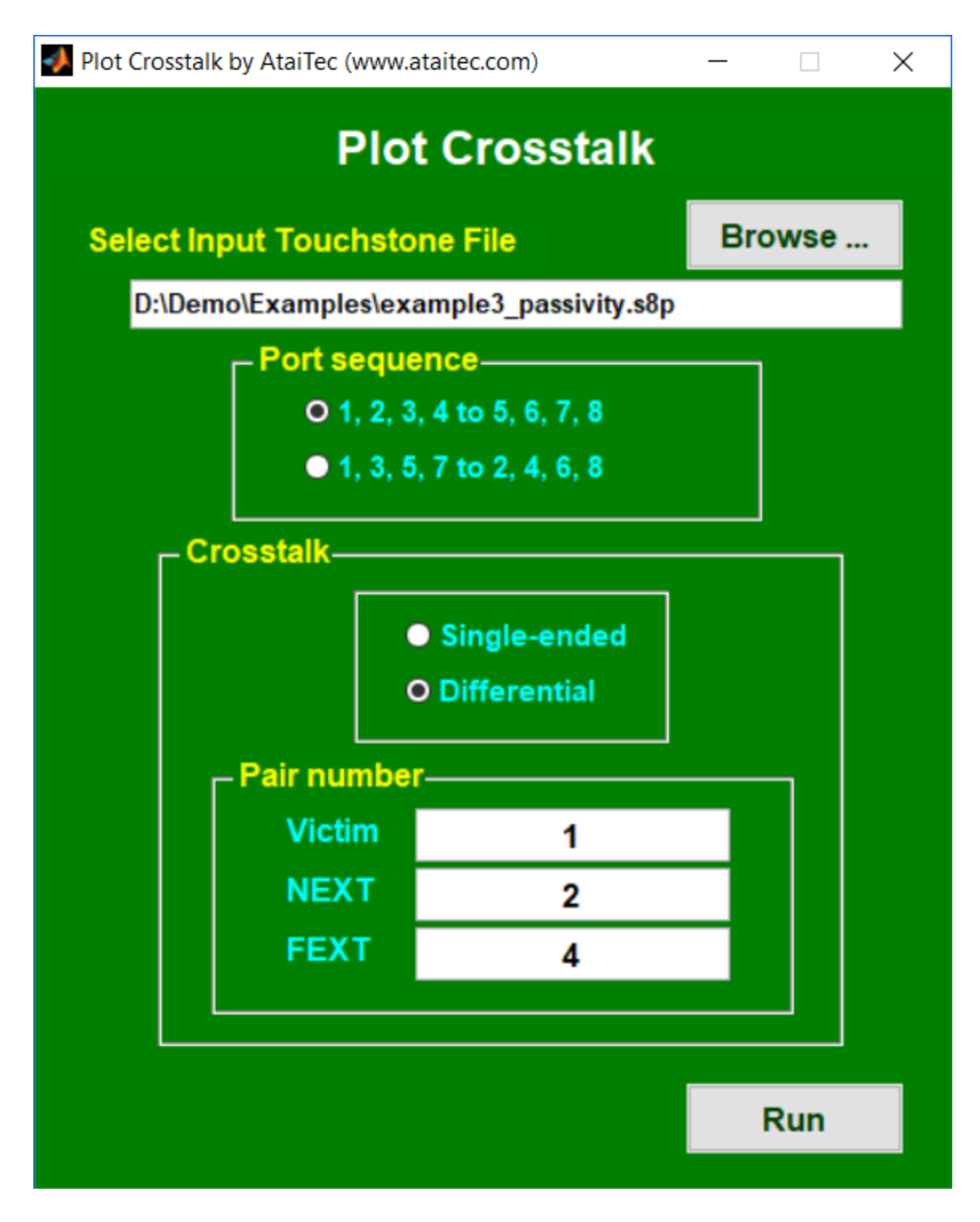

Figure 24

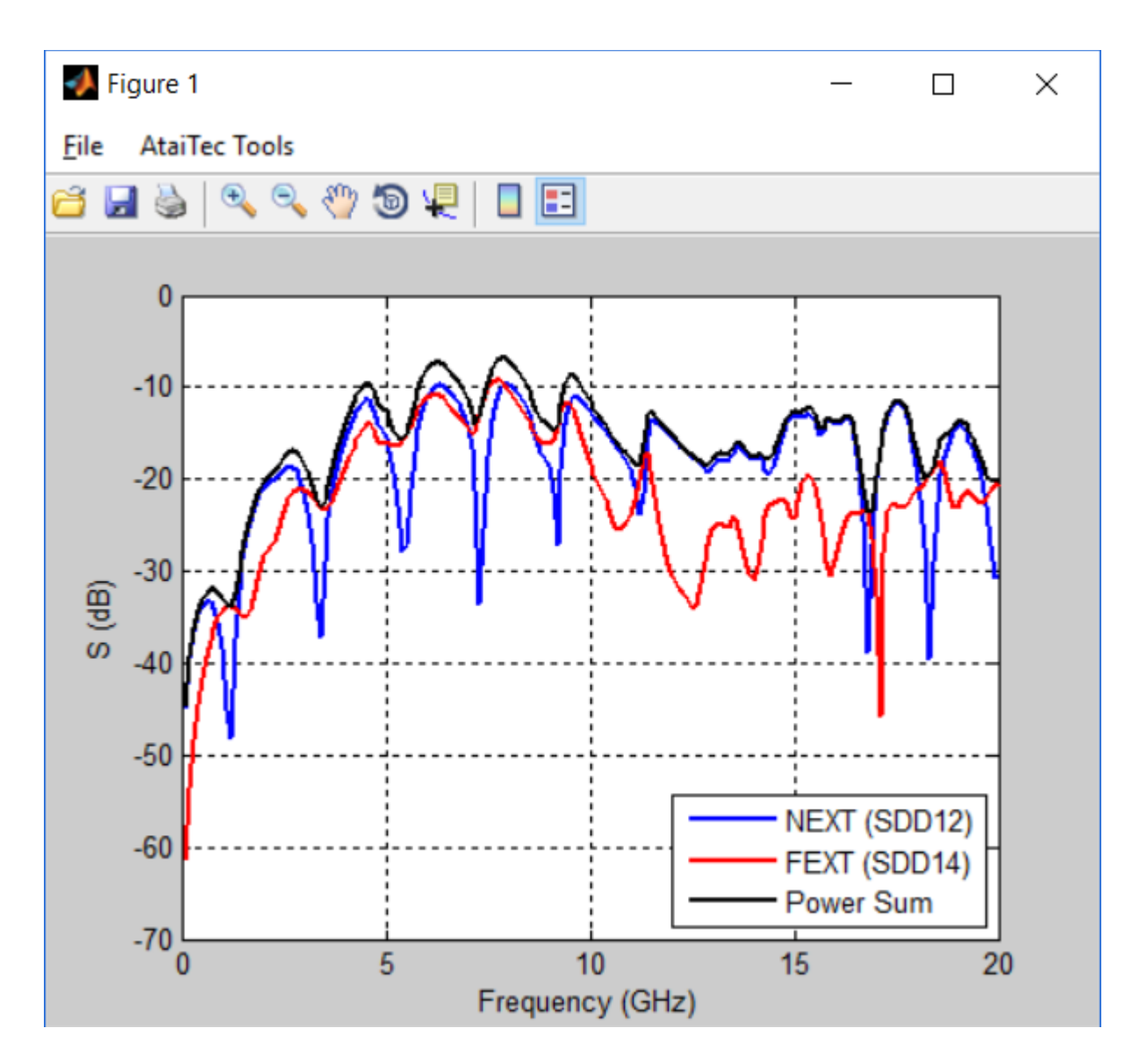

Figure 25

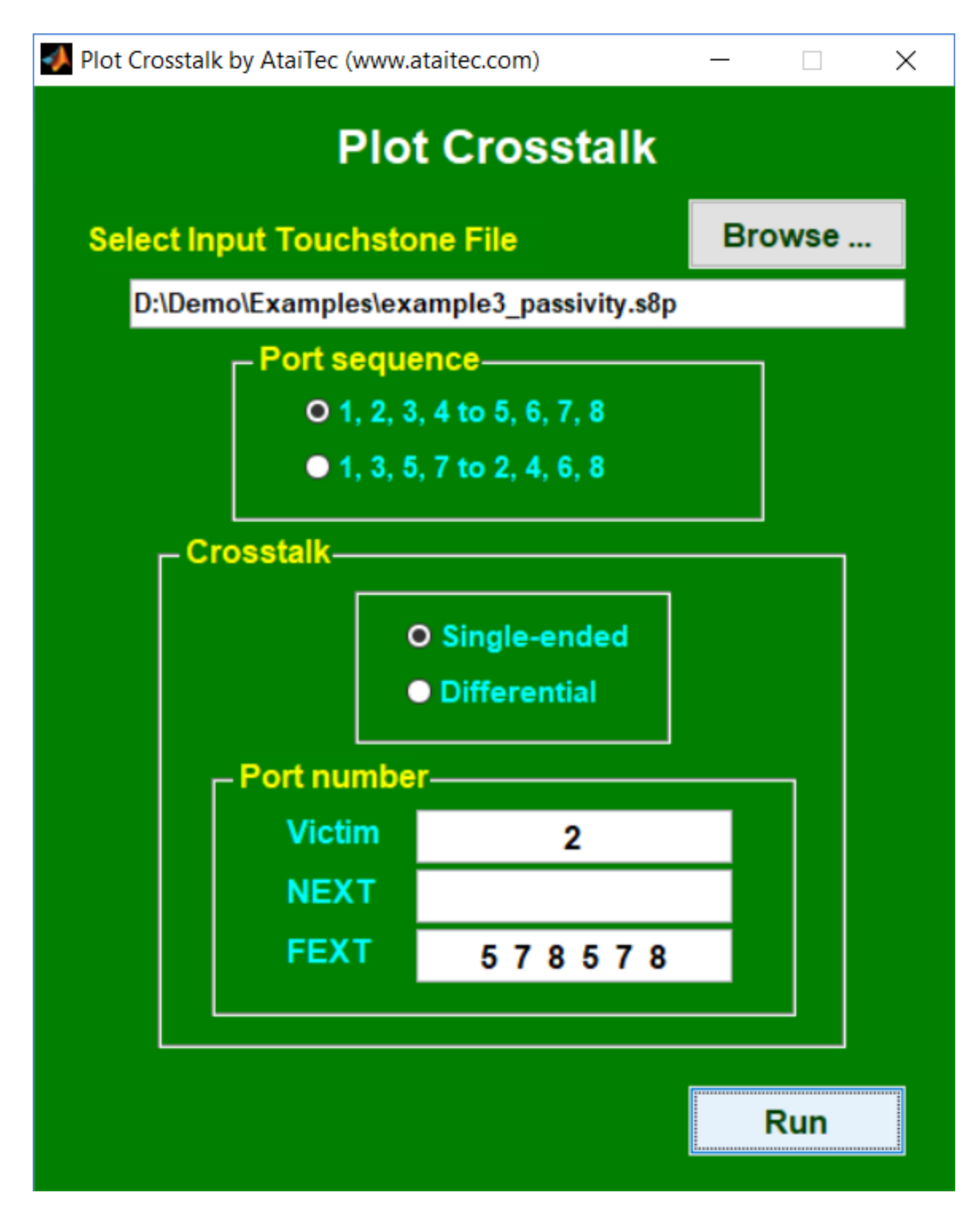

Figure 26

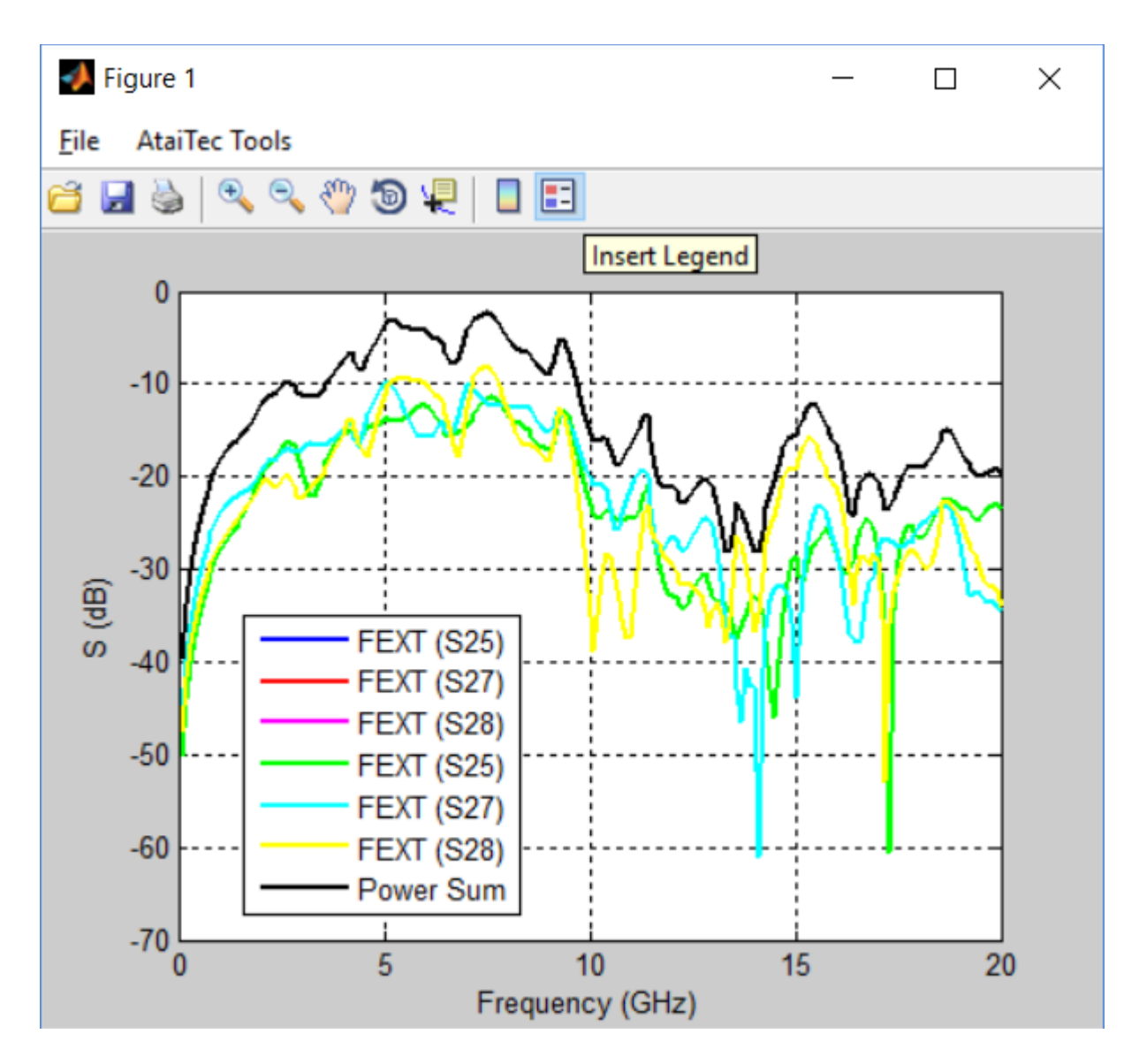

Figure 27

# Perform Compliance Test (or IEEE and OIF Spec.)

With this utility, the user can choose among several IEEE and OIF specs, and compare the power sum of coupled noises, insertion loss crosstalk ratio (ICR), insertion loss, insertion loss deviation (ILD), and integrated crosstalk noise (ICN), etc. (See Figure 28 to Figure 30.)

By default, the button: "Convert to Differential Signals" is enabled to convert single-ended Sparam into differential S-param. Two types of port sequence are supported: (1) 1 to N as input and N+1 to 2N as output (which is preferred) and (2) 1, 3, ..., 2N-1 as input and 2, 4, ..., 2N as output.

The 10Gbase-KR standard is for NRZ signaling. It is of interest to extend 10Gbase-KR's ICR spec. to PAM4 signaling. When PAM4 is selected, 9.54dB (=20\*log10(3)) is added to the NRZ's ICR spec.

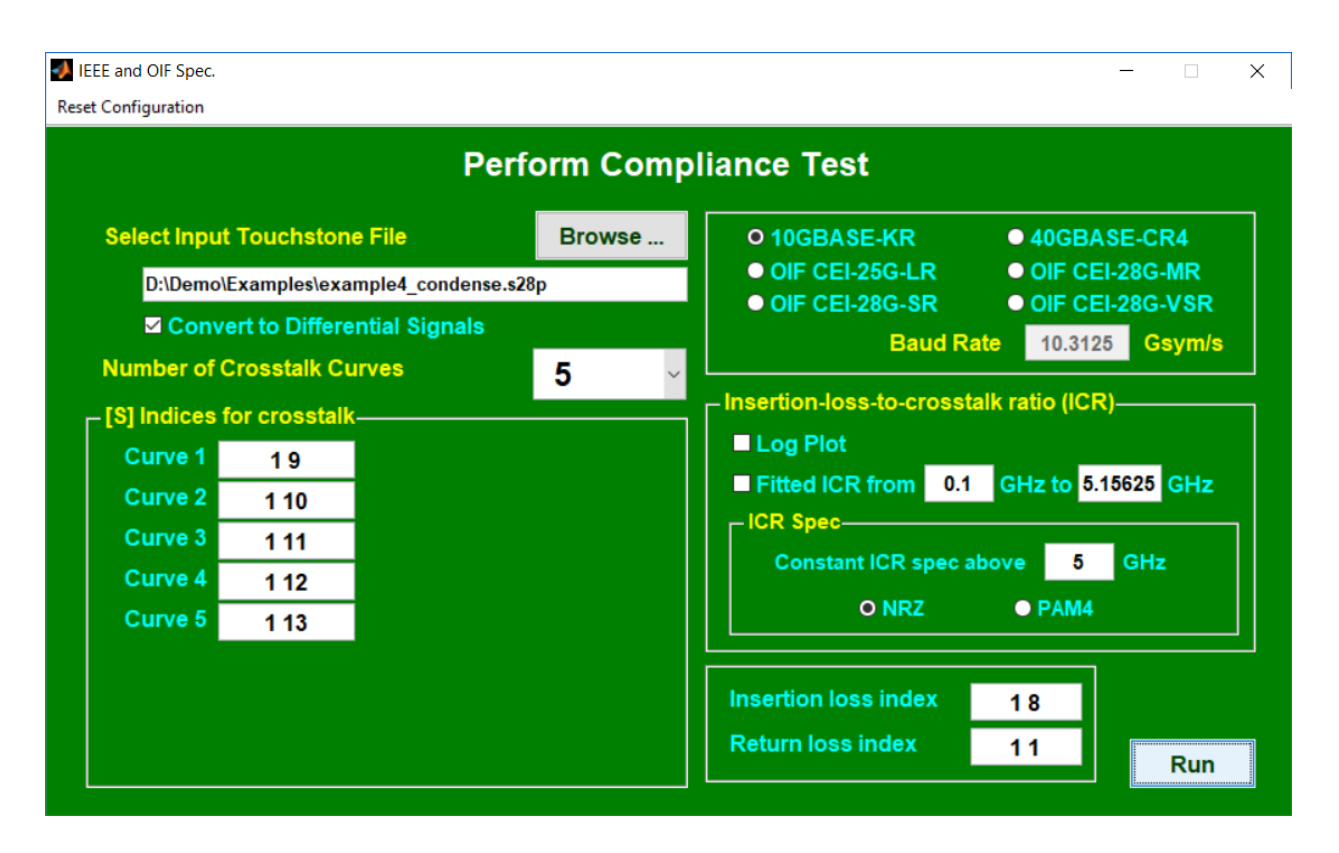

Figure 28

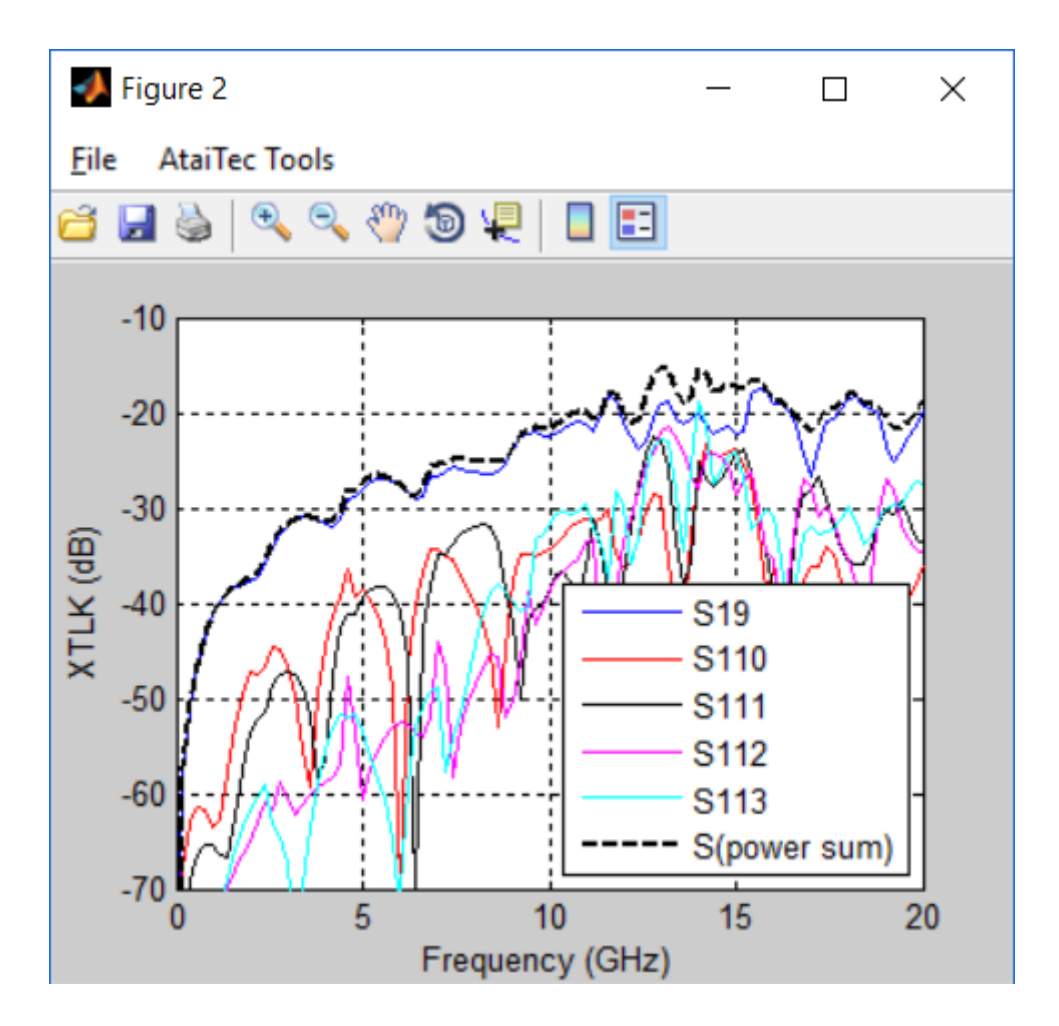

Figure 29 Power sum of far-end crosstalk (FEXT)

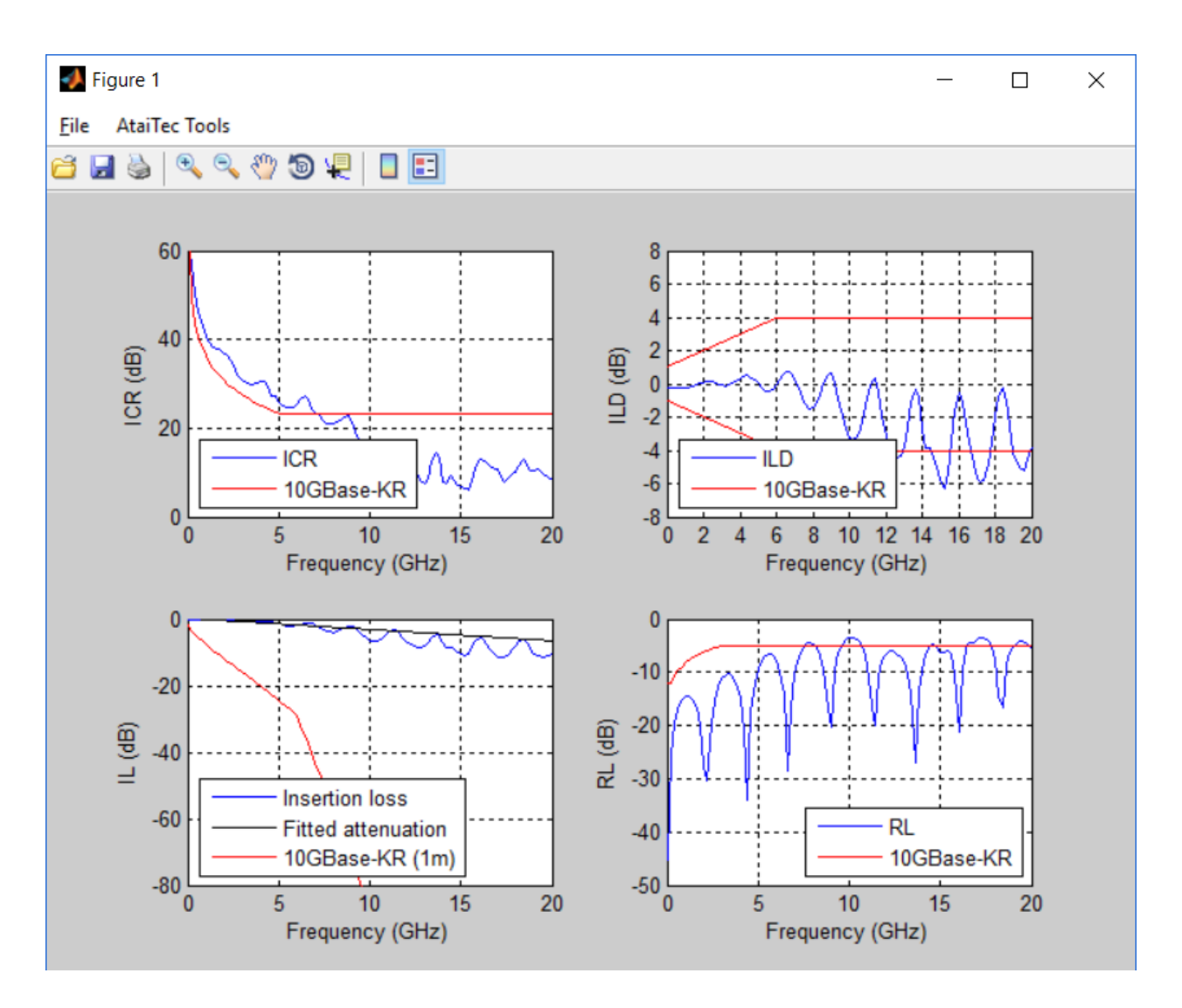

Figure 30

## **Compute Loss by Delta L**

This utility computes PCB trace loss by Delta-L 3.0 (i.e., eigenvalue solution). Up to seven Touchstone files (in either .s2p or .s4p) of different length + launch can be entered. The program then calculates the trace-only (= long trace – short trace) attenuation in dB/in between every two files by eigenvalue solution, plots them in the same graph, curvefits their average values and outputs a summary in ...ADK\_DeltaL.log. When only one file is entered, the short trace is equated to a perfect short (of zero length) and the eigenvalue of that input file's corresponding T parameter is computed.

Shown in Figure 31, the eigenvalue solution:

- 1. converts each S parameter into T parameter,
- 2. assumes that the launch structures for both short and long traces are identical,
- 3. assumes that the DUT (i.e., remaining trace-only portion) is a uniform transmission line, and
- 4. writes trace-only attenuation in one equation.

Spikes are often observed due to the assumptions of (2) and (3) above. For more details, see: <u>http://ataitec.com/docs/In-Situ\_De-embedding.pdf</u>

## Frequencies of interest

Frequencies of interest, separated by space, can be entered (in GHz) to place markers on the fitted curve. Those fitted numbers are shown in ...ADK\_DeltaL.log

## Figure Property

By default, the figure properties are left as blank and the program automatically plots the entire x and y ranges. The user has the option to enter a specific x, y range to plot and override the default label, legend, line color, line width and font size, etc. Valid line colors are in b (blue), r (red), k (black), m (magenta), c (cyan), g (green), y (yellow). Valid font size is between 6 and 60. The default of "brkmcg" corresponds to that the 1<sup>st</sup> curve is in blue and the 2<sup>nd</sup> curve is in red, etc. Certain publications (such as patent, journal, ...) require that all graphs be in black and white. The user can just enter "k" in this case and the program will plot all curves in black with solid line, dashed line, ..., etc.

Auto de-skew

An option of "Auto de-skew" is available to de-skew .s4p files before computing the loss. Deskewing is crucial for getting unbiased reading of differential loss. When enabled ( - the default is on), each file will be de-skewed and new file is generated in:

<file name>\_noskew.s4p

Figure 32 to Figure 34 show an example with "Auto de-skew" turned on where the .s4p files of 2", 3", 5" and 7" trace + launch are entered to compute the dB/in differential loss. (The differential loss is automatically displayed for .s4p input.) The same example is repeated in Figure 35 to Figure 37, but with "Auto de-skew" turned off. It is apparent that the latter results gave more variation.

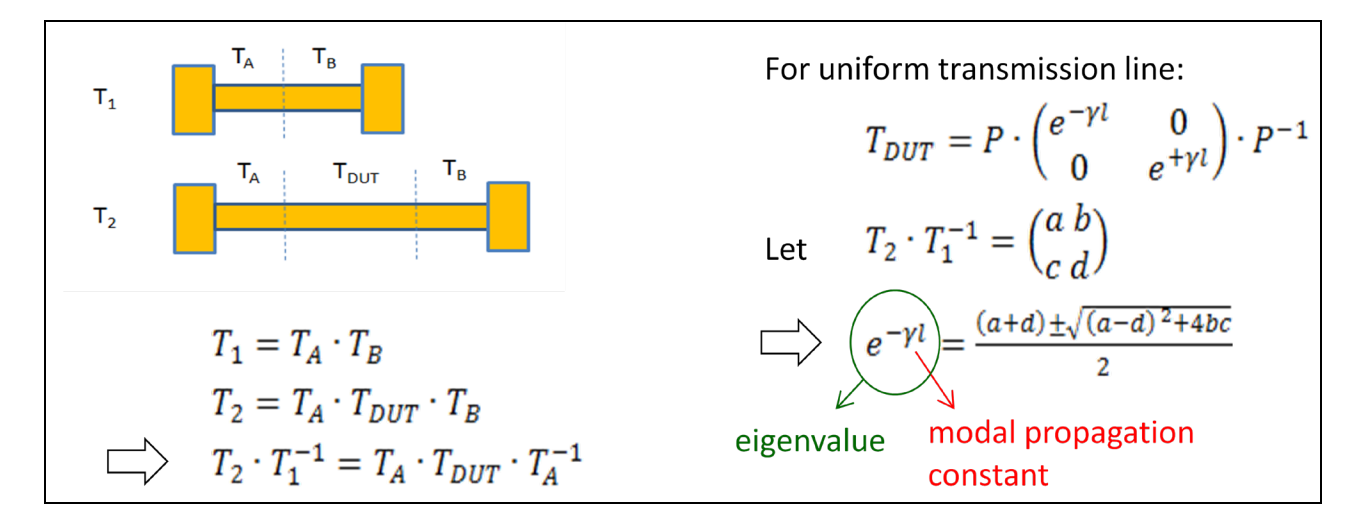

Figure 31

| 📣 Com | pute Loss by Delta | i L                          |             |              |              |         |         | × |
|-------|--------------------|------------------------------|-------------|--------------|--------------|---------|---------|---|
|       |                    | Comp                         | ute Loss I  | by Delta L   |              |         |         |   |
| г то  | ouchstone File     | s                            |             | Figure Prop  | erty (Option | nal)——— |         | - |
|       | Select nu          | umber of files 🛛 4 🗸 🗸       |             | Xmin         | Xmax         | Ymin    | Ymax    |   |
|       |                    | File Name                    | Length (in) | Xsize (in)   | Ysize (in)   | X label | Y label |   |
| L1    | Browse             | D:\Delta_L\PCB_2in.s4p       | 2           |              |              |         |         |   |
| L2    | Browse             | D:\Delta_L\PCB_3in.s4p       | 3           | Legend (sen  | d by a       |         |         |   |
| L3    | Browse             | D:\Delta_L\PCB_5in.s4p       | 5           | Legend (sep  | u by ,       |         |         |   |
| L4    | Browse             | D:\Delta_L\PCB_7in.s4p       | 7           | Figure title |              | _       |         |   |
|       |                    |                              |             | Line color   | brkmcg       | Font    | size 10 |   |
|       |                    |                              |             | Line width   | 2 ~          |         |         |   |
|       | Frequencies o      | of interest 4 8 12.89 16 GHz |             | ✓ Auto De-sl | kew          |         | Run     | - |

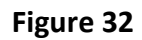

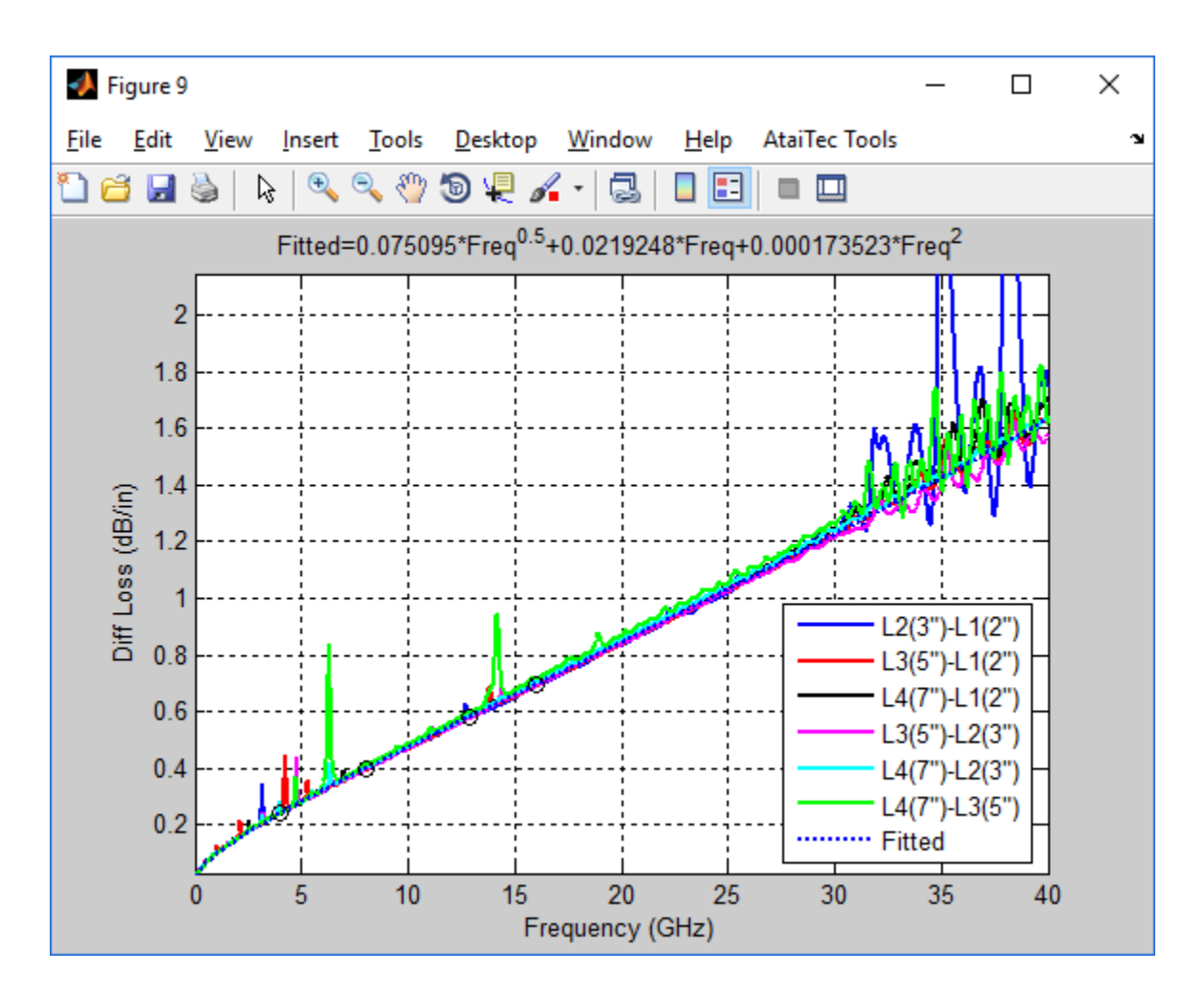

Figure 33

| nput files:<br>L1 (2") -> D:\Delta_L\PCB_2in.s4p_noskew.s4p<br>L2 (3") -> D:\Delta_L\PCB_3in.s4p_noskew.s4p<br>L3 (5") -> D:\Delta_L\PCB_5in.s4p_noskew.s4p<br>L4 (7") -> D:\Delta_L\PCB_7in.s4p_noskew.s4p |  |  |  |  |  |
|----------------------------------------------------------------------------------------------------|--|--|--|--|--|
| De-skew: Yes                                                                                                    |  |  |  |  |  |
| Fitted equation (Freq in GHz):<br>Loss (dB/in) = 0.075095*Freq^0.5 + 0.0219248*Freq + 0.000173523*Freq^2                                                                                                    |  |  |  |  |  |
| Loss (dB/in):<br>GHz Original Fitted<br>4 0.243512 0.240666<br>8 0.400784 0.398905<br>12.89 0.583575 0.581053<br>16 0.699449 0.695599                                                                       |  |  |  |  |  |
| Loss (dB/in), expanded table:                                                                                                    |  |  |  |  |  |
| GHz Original Fitted                                                                                                    |  |  |  |  |  |
| 1 0.101949 0.097193                                                                                                    |  |  |  |  |  |
| 2 0.152865 0.150744                                                                                                    |  |  |  |  |  |
| 3 0.199874 0.197404                                                                                                    |  |  |  |  |  |
| :<br>38 1.748430 1.546627                                                                                                    |  |  |  |  |  |
| 39 1.572497 1.587964                                                                                                    |  |  |  |  |  |
| 40 1.649641 1.629572                                                                                                    |  |  |  |  |  |

Figure 34

| 📣 Comp | ute Loss by Delta | L                           |             |              |              |         | _       | $\times$ |
|--------|-------------------|-----------------------------|-------------|--------------|--------------|---------|---------|----------|
|        |                   | Comp                        | ute Loss I  | by Delta L   |              |         |         |          |
|        | chstone File      | s                           |             | Figure Prop  | erty (Option | nal)——— |         | _        |
|        | Select nu         | umber of files 🛛 4 🗸 🗸      |             | Xmin         | Xmax         | Ymin    | Ymax    |          |
|        |                   | File Name                   | Length (in) | Xsize (in)   | Ysize (in)   | X label | Y label |          |
| L1     | Browse            | D:\Delta_L\PCB_2in.s4p      | 2           |              |              |         |         |          |
| L2     | Browse            | D:\Delta_L\PCB_3in.s4p      | 3           | Legend (sen  | d by a       |         |         |          |
| L3     | Browse            | D:\Delta_L\PCB_5in.s4p      | 5           | Legend (sep  | u by ,       |         |         | -        |
| L4     | Browse            | D:\Delta_L\PCB_7in.s4p      | 7           | Figure title |              | _       |         | -        |
|        |                   |                             |             | Line color   | brkmcg       | Font    | size 10 |          |
|        |                   |                             |             | Line width   | 2 ~          |         |         |          |
|        | Frequencies o     | f interest 4 8 12.89 16 GHz |             | Auto De-sl   | œw           |         | Run     |          |

Figure 35

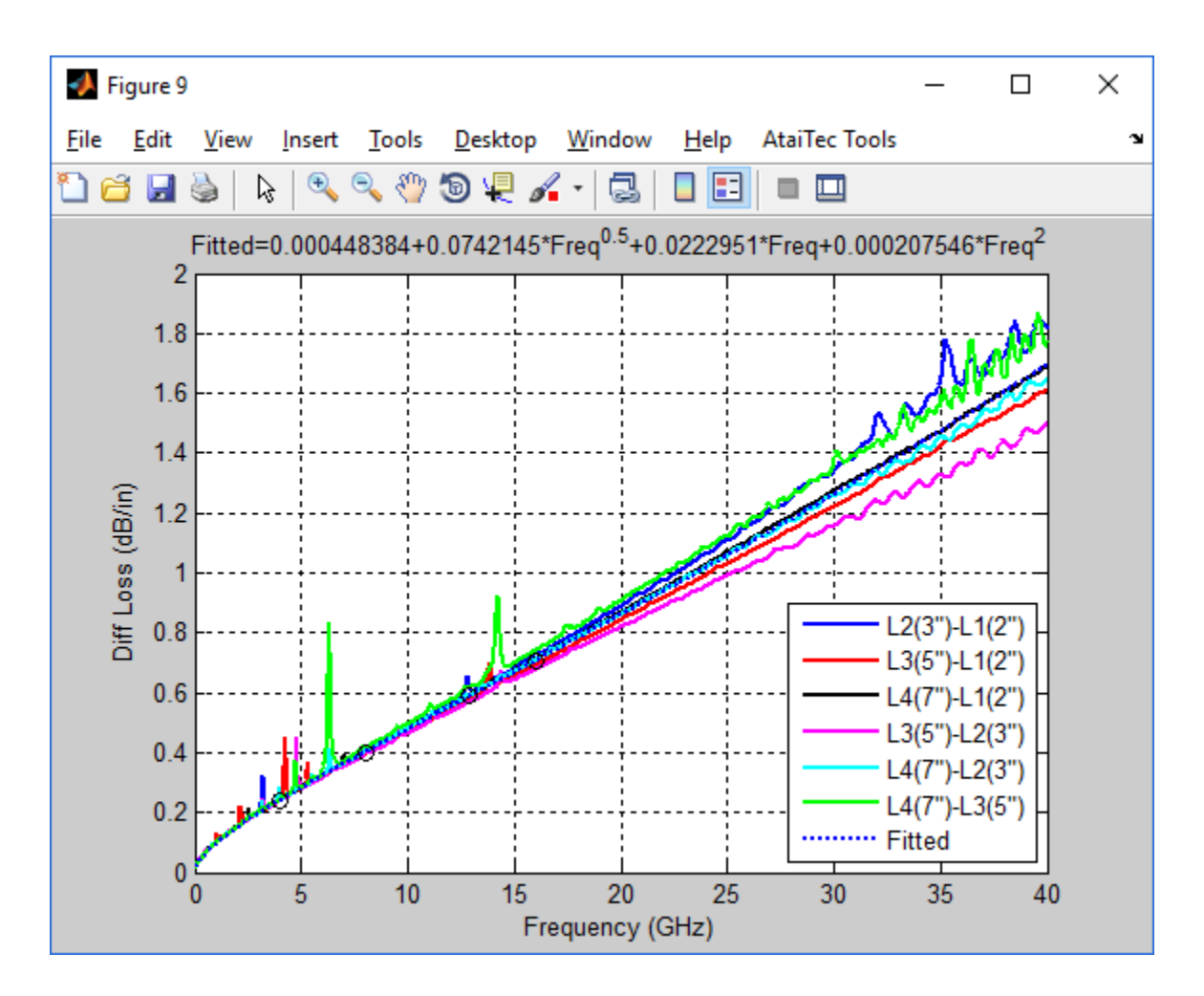

Figure 36

```
Input files:
L1 (2") -> D:\Delta_L\PCB_2in.s4p
L2 (3") -> D:\Delta_L\PCB_3in.s4p
L3 (5") -> D:\Delta L\PCB 5in.s4p
L4 (7") -> D:\Delta_L\PCB_7in.s4p
De-skew: No
Fitted equation (Freq in GHz):
Loss (dB/in) = 0.000448384 + 0.0742145*Freq^0.5 + 0.0222951*Freq + 0.000207546*Freq^2
Loss (dB/in):
   GHz Original Fitted
    4 0.244466 0.241379
    8 0.403700 0.402002
  12.89 0.593407 0.588766
    16 0.713276 0.707160
Loss (dB/in), expanded table:
   GHz Original Fitted
    1 0.102005 0.097166
    2 0.153061 0.150824
    3 0.200228 0.197745
          :
                  :
    38 1.590775 1.604848
    39 1.644633 1.649105
    40 1.672864 1.693700
```

Figure 37